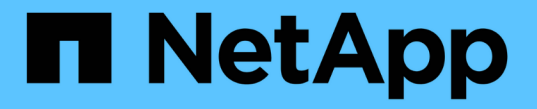

**smb** 命令參照 XCP

NetApp May 21, 2024

This PDF was generated from https://docs.netapp.com/zh-tw/xcp/xcp-smb-reference-help.html on May 21, 2024. Always check docs.netapp.com for the latest.

# 目錄

| smb 命令领 | 參照 · | <br> | <br> | <br> | <br> | <br> |  | <br> | <br> | <br> | <br> | <br> |  | <br> | <br> | <br> | <br> |  | <br> | <br> | . 1 |
|---------|------|------|------|------|------|------|--|------|------|------|------|------|--|------|------|------|------|--|------|------|-----|
| 說明      |      | <br> | <br> | <br> | <br> | <br> |  | <br> | <br> | <br> | <br> | <br> |  | <br> | <br> | <br> | <br> |  | <br> | <br> | . 1 |
| 顯示      |      | <br> | <br> | <br> | <br> | <br> |  | <br> | <br> | <br> | <br> | <br> |  | <br> | <br> | <br> | <br> |  | <br> | <br> | . 5 |
| 授權      |      | <br> | <br> | <br> | <br> | <br> |  | <br> | <br> | <br> | <br> | <br> |  | <br> | <br> | <br> | <br> |  | <br> | <br> | . 7 |
| 啟動      |      | <br> | <br> | <br> | <br> | <br> |  | <br> | <br> | <br> | <br> | <br> |  | <br> | <br> | <br> | <br> |  | <br> | <br> | . 7 |
| 掃描。     |      | <br> | <br> | <br> | <br> | <br> |  | <br> | <br> | <br> | <br> | <br> |  | <br> | <br> | <br> | <br> |  | <br> | <br> | . 8 |
| 複本      |      | <br> | <br> | <br> | <br> | <br> |  | <br> | <br> | <br> | <br> | <br> |  | <br> | <br> | <br> | <br> |  | <br> | <br> | 40  |
| 同步      |      | <br> | <br> | <br> | <br> | <br> |  | <br> | <br> | <br> | <br> | <br> |  | <br> | <br> | <br> | <br> |  | <br> | <br> | 52  |
| 驗證      |      | <br> | <br> | <br> | <br> | <br> |  | <br> | <br> | <br> | <br> | <br> |  | <br> | <br> | <br> | <br> |  | <br> | <br> | 75  |
| 設定      |      | <br> | <br> | <br> | <br> | <br> |  | <br> | <br> | <br> | <br> | <br> |  | <br> | <br> | <br> | <br> |  | <br> | <br> | 97  |
| 傾聽      |      | <br> | <br> | <br> | <br> | <br> |  | <br> | <br> | <br> | <br> | <br> |  | <br> | <br> | <br> | <br> |  | <br> | <br> | 98  |

# smb 命令參照

## 說明

中小企業 help 命令會顯示命令清單、命令參數、以及每個參數的簡短說明。此命令對於 剛接觸 XCP 的初學者非常有用。

#### 語法

```
xcp --help
```

顯示範例

```
C:\Users\Administrator\Desktop\xcp>xcp --help
usage: xcp [-h] [-version]
{scan, show, listen, configure, copy, sync, verify, license, activate, help}
optional arguments:
  -h, --help show this help message and exit
  -version
                  show program's version number and exit
XCP commands:
  {scan, show, listen, configure, copy, sync, verify, license, activate, help}
                   Read all the files in a file tree
    scan
    show
                   Request information from host about SMB shares
    listen
                   Run xcp service
                   Configure xcp.ini file
    configure
                   Recursively copy everything from source to target
    copy
                   Sync target with source
    sync
                   Verify that the target is the same as the source
    verify
                   Show xcp license info
    license
                   Activate a license on the current host
    activate
                   Show help for commands
    help
```

### Help <command>

搭配使用 <command> help 顯示指定 <command> 的範例和選項詳細資料。

語法

xcp help <command>

下列範例輸出顯示的詳細資料、使用方式、引數和選用引數 sync 命令。

```
C:\Users\Administrator\Desktop\xcp>xcp help sync
usage: xcp sync [-h] [-v] [-parallel <n>] [-match <filter>] [-preserve-
atimel
[-noatime] [-noctime] [-nomtime] [-noattrs]
[-noownership] [-atimewindow <float>] [-ctimewindow <float>]
[-mtimewindow <float>] [-acl] [-fallback-user FALLBACK USER]
[-fallback-group FALLBACK GROUP] [-1]
source target
Note: ONTAP does not let a SMB client modify COMPRESSED or ENCRYPTED
attributes.
XCP sync will ignore these file attributes.
positional arguments:
source
target
optional arguments:
-h, --help
                     show this help message and exit
                     increase debug verbosity
-v
                     number of concurrent processes (default: <cpu-
-parallel <n>
count>)
-match <filter>
                     only process files and directories that match the
filter
                      see `xcp help -match` for details)
                     restore last accessed date on source
-preserve-atime
-noatime
                     do not check file access time
                      do not check file creation time
-noctime
                      do not check file modification time
-nomtime
-noattrs
                      do not check attributes
-noownership
                     do not check ownership
-atimewindow <float> acceptable access time difference in seconds
-ctimewindow <float> acceptable creation time difference in seconds
-mtimewindow <float> acceptable modification time difference in
seconds
                      copy security information
-acl
-fallback-user FALLBACK USER
                      a user on the target machine to receive the
permissions of local
(nondomain) source machine users (eq. domain\administrator)
-fallback-group
                      FALLBACK GROUP
                      a group on the target machine to receive the
permissions oflocal
(non-domain) source machine groups (eg. domain\administrators)
-1
                      increase output
-root
                      sync acl for root directory
C:\Users\Administrator\Desktop\xcp>
```

## 顯示

中小企業 show 命令會查詢一或多個儲存伺服器的 RPC 服務和 NFS 匯出。此命令也會列出可用的服務和匯出、以及每個匯出的已使用和可用容量、以及每個匯出的根目錄屬性。

語法

。 show 命令需要 NFSv3 匯出系統的主機名稱或 IP 位址:

xcp show \\<IP address or hostname of SMB server>

C:\Users\Administrator\Desktop\xcp>xcp show \\<IP address or hostname of SMB server> Shares Errors Server 7 0 <IP address or hostname of SMB server> == SMB Shares == Space Space Current Free Used Connections Share Path Folder Path 0 0 N/A \\<IP address or hostname of SMB server>\IPC\$ N/A 533GiB 4.72GiB 0 \\<IP address or hostname of SMB server>\ETC\$ C:\etc 533GiB 4.72GiB 0 \\<IP address or hostname of SMB server>\HOME C:\vol\vol0\home 533GiB 4.72GiB 0 \\<IP address or hostname of SMB server>\C\$ C:\ 972MiB 376KiB 0 \\<IP address or hostname of SMB server>\testsecureC:\vol\testsecure 12 XCP SMB v1.6 User Guide © 2020 NetApp, Inc. All rights reserved. 47.8GiB 167MiB 1 \\<IP address or hostname of SMB server>\volxcp C:\vol\volxcp 9.50GiB 512KiB 1 \\<IP address or hostname of SMB server>\jl C:\vol\jl == Attributes of SMB Shares == Share Types Remark IPC\$ PRINTQ, IPC, SPECIAL, DEVICE Remote IPC ETC\$ SPECIAL Remote Administration HOME DISKTREE Default Share C\$ SPECIAL Remote Administration testsecure DISKTREE for secure copy volxcp DISKTREE for xcpSMB jl DISKTREE == Permissions of SMB Shares == Share Entity Type IPC\$ Everyone Allow/Full Control ETC\$ Administrators Allow/FullControl HOME Everyone Allow/Full Control C\$ Administrators Allow/Full Control xcp show \\<IP address or hostname of SMB server> 0 errors Total Time : Os STATUS : PASSED

下表列出 show 參數及其說明。

| 參數          | 說明                                |
|-------------|-----------------------------------|
| 顯示 -v       | 使用 IP 位址或主機名稱列印 SMB 伺服器的詳細資<br>料。 |
| 顯示 -h 丶help | 顯示如何使用命令的詳細資訊。                    |

## 授權

中小企業 license 命令會顯示 XCP 授權資訊。

### 語法

xcp license

#### 顯示範例

C:\Users\Administrator\Desktop\xcp>xcp license xcp license XCP <version>; (c) yyyy NetApp, Inc.; Licensed to XXX [NetApp Inc] until Mon Dec 31 00:00:00 yyyy License type: SANDBOX License status: ACTIVE Customer name: N/A Project number: N/A Offline Host: Yes Send statistics: No Host activation date: N/A License management URL: https://xcp.netapp.com

## 啟動

中小企業 activate 命令會啟動 XCP 授權。執行此命令之前、請確認已下載授權檔案並 複製到 XCP 主機或用戶端機器的 C : \NetApp\XCP 目錄。授權可在任何數量的主機上啟 動。

語法

xcp activate

```
C:\Users\Administrator\Desktop\xcp>xcp activate XCP activated
```

## 掃描

中小企業 scan 命令會遞迴掃描整個 SMB 共用區、並在結束前列出所有檔案 scan 命令。

語法

xcp scan share path>

顯示範例

| C:\Users\Administrator\Desktop\xcp>xcp scan \\ <ip address="" hostname<="" or="" th=""></ip> |
|----------------------------------------------------------------------------------------------|
| of SMB server>\volxcp                                                                        |
| c:\netapp\xcp\xcp scan \\ <ip address="" destination<="" of="" smb="" td=""></ip>            |
| server>\source_share                                                                         |
| volxcp\3333.txt                                                                              |
| volxcp\SMB.txt                                                                               |
| volxcp\SMB1.txt                                                                              |
| volxcp\com.txt                                                                               |
| volxcp\commands.txt                                                                          |
| volxcp\console.txt                                                                           |
| volxcp\linux.txt                                                                             |
| volxcp\net use.txt                                                                           |
| volxcp\newcom.txt                                                                            |
| volxcp\notepad.txt                                                                           |
| c:\netapp\xcp\xcp scan \\ <ip address="" destination<="" of="" smb="" td=""></ip>            |
| server>\source_share                                                                         |
| 60,345 scanned, 0 matched, 0 errors                                                          |
| Total Time : 8s                                                                              |
| STATUS : PASSED                                                                              |
| C:\Users\Administrator\Desktop\xcp>Parameters                                                |
|                                                                                              |

下表列出 scan 參數及其說明。

| 參數             | 說明               |
|----------------|------------------|
| 掃描 -h 丶 – help | 顯示如何使用掃描命令的詳細資訊。 |

| 參數                                                                         | 說明                                               |
|----------------------------------------------------------------------------|--------------------------------------------------|
| 掃描 -v                                                                      | 增加除錯的詳細度。                                        |
| < <smb_scan_parallel,掃描平行 ;="" n=""></smb_scan_parallel,掃描平行>              | 指定並行處理程序的數目(預設值: <cpu-count><br/>)。</cpu-count>  |
| < <smb_scan_match_filter,掃描 -="" ;篩選器="" 符合=""></smb_scan_match_filter,掃描> | 僅處理符合篩選條件的檔案和目錄。                                 |
| < <smb_scan_exclude_filter,掃描 -="" 排除;篩選器=""></smb_scan_exclude_filter,掃描> | 僅排除篩選器中的檔案和目錄。                                   |
| 掃描 -preserve-atime                                                         | 還原上次存取的來源日期。                                     |
| < <smb_scan_depth,掃描深度; n=""></smb_scan_depth,掃描深度;>                       | 將搜尋深度限制在 n 個層級。                                  |
| 掃描 - 統計資料                                                                  | 以樹狀結構統計報告格式列出檔案。                                 |
| 掃描 -HTML                                                                   | 以樹狀結構統計 HTML 報告格式列出檔案。                           |
| 掃描 -csv                                                                    | 以樹狀結構統計 CSV 報告格式列出檔案。                            |
| 掃描                                                                         | 以長列表輸出格式列出檔案。                                    |
| [掃描擁有權]                                                                    | 擷取來源上檔案和目錄的擁有權資訊<br>系統。                          |
| 掃描 -du                                                                     | 摘要說明每個目錄(包括子目錄)的空間使用量。                           |
| < <smb_scan_fmt,掃描 -fmt="" ;運算式=""></smb_scan_fmt,掃描>                      | 根據 Python 運算式格式化檔案清單(請參閱 xcp help -fmt 以取得詳細資料)。 |
| [掃描廣告]                                                                     | 遞迴掃描整個 SMB 共用區、並列出所有檔案及任何相<br>關的替代資料流。           |

## 掃描 -h 丶 – help

使用 -h 和 --help 的參數 scan 命令顯示如何使用掃描命令的詳細資訊。

語法

xcp scan --help

```
C:\netapp\xcp>xcp scan --help
usage: xcp scan [-h] [-v] [-parallel <n>] [-match <filter>] [-exclude
<filter>] [-preserve-atime] [-depth
<n>] [-loglevel <name>] [-stats] [-1] [-ownership] [-du]
                [-fmt <expression>] [-html] [-csv] [-edupe] [-bs <n>]
[-ads]
                source
positional arguments:
   source
optional arguments:
  -h, --help
                        show this help message and exit
   -v
                       increase debug verbosity
  -parallel <n>
                       number of concurrent processes (default: <cpu-
count>)
   -match <filter>
                       only process files and directories that match
the filter (see `xcp help -match` for
                                         details)
   -exclude <filter> Exclude files and directories that match the
filter (see `xcp help -exclude` for details)
   -preserve-atime
                       restore last accessed date on source
                       limit the search depth
  -depth <n>
                      option to set log level filter (default:INFO)
  -loglevel <name>
   -stats
                        print tree statistics report
   -1
                        detailed file listing output
                        retrieve ownership information
   -ownership
   -du
                        summarize space usage of each directory
including subdirectories
   -fmt <expression> format file listing according to the python
expression (see `xcp help -fmt` for details)
   -html
                        Save HTML statistics report
                        Save CSV statistics report
   -csv
                        Include dedupe and sparse data estimate in
   -edupe
reports (see documentation for details)
                        read/write block size for scans which read data
   -bs < n >
with -edupe (default: 64k)
   -ads
                        scan NTFS alternate data stream
```

### 掃描 **-v**

使用 -v 參數 scan 命令提供詳細的記錄資訊、以便在報告錯誤或警告時進行疑難排解或偵錯。

xcp scan -v \\<IP address or hostname of SMB server>\source\_share

顯示範例

```
c:\netapp\xcp>xcp scan -v \\<IP address or hostname of SMB
server>\source share
xcp scan -v \\<IP address or hostname of SMB server>\source share
---Truncated output----
source share \ASUP.pm
source share \ASUP REST.pm
source share \Allflavors v2.pm
source share \Armadillo.pm
source share \AsupExtractor.pm
source share \BTS Config.pm
source share \Backup.pm
source share \Aggregate.pm
source share\Burt.pm
source share \CConfig.pm
source share \CIFS.pm
source share\CR.pm
source share \CRC.pm
source share\CSHM.pm
source share\CSM.pm
source share\agnostic\SFXOD.pm
source share\agnostic\Snapmirror.pm
source share\agnostic\VolEfficiency.pm
source share\aqnostic\flatfile.txt
source share\agnostic
source share
xcp scan \\<IP address or hostname of SMB server>\source share
317 scanned, 0 matched, 0 errors
Total Time : Os
STATUS : PASSED
```

#### 掃描平行 <n>

使用 -parallel <n> 參數 scan 命令可設定較高或較低數量的 XCP 並行處理程序。

 $(\mathbf{i})$ 

n 的最大值為 61 。

```
xcp scan -parallel <n> 
\<IP address or hostname of SMB server>
source_share
```

```
c:\netapp\xcp>xcp scan -parallel 8 \\<IP address or hostname of SMB
server>\cifs share
xcp scan -parallel 8 \\<IP address or hostname of SMB</pre>
server>\cifs share
cifs share\ASUP.pm
cifs share\ASUP REST.pm
cifs share\Allflavors v2.pm
cifs share \Armadillo.pm
cifs share\AsupExtractor.pm
cifs share\BTS Config.pm
cifs share\Backup.pm
cifs share \Aggregate.pm
cifs share\aqnostic\CifsAccess.pm
cifs share\agnostic\DU Cmode.pm
cifs share\agnostic\Flexclone.pm
cifs share\agnostic\HyA Clone Utils.pm
cifs share\aqnostic\Fileclone.pm
cifs share\agnostic\Jobs.pm
cifs share\agnostic\License.pm
cifs share\agnostic\Panamax Clone Utils.pm
cifs share\agnostic\LunCmds.pm
cifs share\agnostic\ProtocolAccess.pm
cifs share\agnostic\Qtree.pm
cifs share\agnostic\Quota.pm
cifs share\aqnostic\RbacCmdFetcher.pm
cifs share\agnostic\RbacCmdFetcher ReadMe
cifs share\agnostic\SFXOD.pm
cifs share\agnostic\Snapmirror.pm
cifs share\aqnostic\VolEfficiency.pm
cifs share\agnostic\flatfile.txt
cifs share\agnostic
cifs share
xcp scan -parallel 8 \\<IP address or hostname of SMB
server>\cifs share
317 scanned, 0 matched, 0 errors
Total Time : Os
STATUS : PASSED
```

#### 掃描 - 比對 <filter>

使用 -match <filter> 參數 scan 僅處理符合篩選條件的檔案和目錄的命令。

```
xcp scan -match <filter> \\<IP address or hostname of SMB
server>\source_share
```

在下列範例中、 scan -match 掃描在一個月到一年之間變更的所有檔案、並針對找到的每個檔案、在主控台列印一行。會針對每個檔案傳回上次修改時間的 ISO 格式、人類可讀的檔案大小、檔案類型及其相對路徑。

顯示範例

```
c:\netap\xcp>xcp scan -match "1*month < modified < 1*year" -fmt
"'{:>15} {:>7}{}
{}
{}'.format(iso(mtime), humanize_size(size), type, relpath)" \\<IP
address or hostname of SMB server>\source_share
xcp scan -match "1*month < modified < 1*year" -fmt "'{:>15} {:>7} {}
{}'.format(iso(mtime), humanize_size(size), type, relpath)" \\<IP
address or hostname of SMB server>\source_share
xcp scan -match 1*month < modified < 1*year -fmt '{:>15} {:>7} {}
{}'.format(iso(mtime), humanize_size(size), type, relpath)" \\<IP
address or hostname of SMB server>\source_share
xcp scan -match 1*month < modified < 1*year -fmt '{:>15} {:>7} {}
{}'.format(iso(mtime), humanize_size(size), type, relpath) \\<IP
address or hostname of SMB server>\source_share
317 scanned, 0 matched, 0 errors
Total Time : 0s
STATUS : PASSED
```

在下列範例中、 scan -match 列出 3 個月以上未修改且大小大於 4 MB 的檔案。

```
c:\netap\xcp>xcp scan -match "modified > 3*month and size > 4194304"
-fmt "'{},{},
{}'.format(iso(mtime), humanize_size(size), relpath)" \\<IP address or
hostname of SMB
server>\source_share
xcp scan -match "modified > 3*month and size > 4194304" -fmt "'{}, {},
{}'.format(iso(mtime), humanize_size(size), relpath)" \\<IP address or
hostname of SMB server>\source_share
xcp scan -match modified > 3*month and size > 4194304 -fmt '{}, {},
{}'.format(iso(mtime), humanize_size(size), relpath) \\<IP address or
hostname of SMB server>\source_share
xcp scan -match modified > 3*month and size > 4194304 -fmt '{}, {},
{}'.format(iso(mtime), humanize_size(size), relpath) \\<IP address or
hostname of SMB server>\source_share
317 scanned, 0 matched, 0 errors
Total Time : 0s
STATUS : PASSED
```

下列兩個範例中的第一個僅符合目錄、格式化會在變數「 mtime 」、「 Relative path 」和「 depth 」之間新增 一個逗號。

第二個範例會將相同的輸出重新導向至「 name.csv 」。

顯示範例

```
c:\netapp\xcp>xcp scan -match "type is directory" -fmt
"','.join(map(str, [iso(mtime), relpath, depth]))" \\<IP address or
hostname of SMB server>\source_share
xcp scan -match "type is directory" -fmt "','.join(map(str,
[iso(mtime), relpath, depth]))" \\<IP address or hostname of SMB
server>\source_share
2013-03-07_15:41:40.376072,source_share\agnostic,1
2020-03-05_04:15:07.769268,source_share,0
xcp scan -match type is directory -fmt ','.join(map(str, [iso(mtime),
relpath, depth])) \\<IP address or hostname of SMB server>\source_share
317 scanned, 2 matched, 0 errors
Total Time : 0s
STATUS : PASSED
```

c:\netapp\xcp>xcp scan -match "type is directory" -fmt
"','.join(map(str, [iso(mtime), relpath, depth]))" \\<IP address or
hostname of SMB server>\source\_share > name.csv
xcp scan -match "type is directory" -fmt "','.join(map(str,
[iso(mtime), relpath, depth]))" \\<IP address or hostname of SMB
server>\source\_share > name.csv

下列範例會列印完整路徑和原始路徑 mtime 不是目錄的所有檔案的值。。 mtime 值會加上 70 個字元、以利提供可讀取的主控台報告。

```
c:\netapp\xcp>xcp scan -match "type is not directory" -fmt
"'{}{:>70}'.format(abspath, mtime)" \\<IP address or hostname of SMB
server>\source share
xcp scan -match "type is not directory" -fmt "'{}
{:>70}'.format(abspath, mtime)" \\<IP address or hostname of SMB
server>\source share
--truncated output--
\\<IP address or hostname of SMB server>\source share\ASUP.pm
1362688899.238098
\\<IP address or hostname of SMB server>\source share\ASUP REST.pm
1362688899.264073
\\<IP address or hostname of SMB server>\source share\Allflavors v2.pm
1362688899.394938
\\<IP address or hostname of SMB server>\source share\Armadillo.pm
1362688899.402936
\\<IP address or hostname of SMB server>\source share\AsupExtractor.pm
1362688899.410922
\\<IP address or hostname of SMB server>\source share\BTS Config.pm
1362688899.443902
\\<IP address or hostname of SMB server>\source share\Backup.pm
1362688899.444905
\\<IP address or hostname of SMB server>\source share\Aggregate.pm
1362688899.322019
\\<IP address or hostname of SMB server>\source share\Burt.pm
1362688899.446889
\\<IP address or hostname of SMB server>\source share\CConfig.pm
1362688899.4479
\\<IP address or hostname of SMB server>\source share\CIFS.pm
1362688899.562795
\\ address or hostname of SMB
server>\source share\agnostic\ProtocolAccess.pm
1362688900.358093
\\<IP address or hostname of SMB server>\source share\agnostic\Qtree.pm
1362688900.359095
\\<IP address or hostname of SMB server>\source share\agnostic\Quota.pm
1362688900.360094
\\<IP address or hostname of SMB
server>\source share\agnostic\RbacCmdFetcher.pm
1362688900.3611
\\<IP address or hostname of SMB
server>\source share\agnostic\RbacCmdFetcher ReadMe
1362688900.362094
```

```
\\<IP address or hostname of SMB server>\source share\agnostic\SFXOD.pm
1362688900.363094
\\<IP address or hostname of SMB
server>\source share\agnostic\Snapmirror.pm
1362688900.364092
\\<IP address or hostname of SMB
server>\source share\agnostic\VolEfficiency.pm
1362688900.375077
\\<IP address or hostname of SMB
server>\source share\agnostic\flatfile.txt
1362688900.376076
xcp scan -match type is not directory -fmt '{} {:>70}'.format(abspath,
mtime) \\<IP address or hostname of SMB server>\source share
317 scanned, 315 matched, 0 errors
Total Time : Os
STATUS : PASSED
```

### 掃描 - 排除 <filter>

使用 -exclude <filter> 使用 scan 根據篩選器中的模式排除目錄和檔案的命令。

語法

```
xcp scan -exclude <filter> \\<IP address or hostname of SMB
server>\source share
```

在下列範例中、 scan -exclude 排除在一個月到一年之間變更的任何檔案、並針對未排除的每個檔案、在主控台列印一行。針對每個檔案所列印的詳細資料為其上次修改時間的 ISO 格式、檔案的人類可讀大小、檔案類型及其相對路徑。

```
c:\netapp\xcp>xcp scan -exclude "1*month < modified < 1*year" -fmt
"'{:>15} {:>7}{}
{}'.format(iso(mtime), humanize size(size), type, relpath)" \\<IP
address or hostname of SMB server>\localtest\arch\win32\aqnostic
xcp scan -exclude "1*month < modified < 1*year" -fmt "'{:>15} {:>7}
{}{}'.format(iso(mtime), humanize size(size), type, relpath)" \\<IP
address or hostname of SMB server>\localtest\arch\win32\agnostic
2013-03-07 15:39:22.852698 46 regular agnostic\P4ENV
2013-03-07 15:40:27.093887 8.40KiB regular agnostic\Client outage.thpl
2013-03-07 15:40:38.381870 23.0KiB regular
agnostic\IPv6 RA Configuration Of LLA In SK BSD.thpl
2013-03-07 15:40:38.382876 12.0KiB regular
agnostic\IPv6 RA Default Route changes.thpl
2013-03-07 15:40:38.383870 25.8KiB regular
agnostic\IPv6 RA Port Role Change.thpl
2013-03-07 15:40:38.385863 28.6KiB regular
agnostic\IPv6 RA processing And Default Route Installation.thpl
2013-03-07 15:40:38.386865 21.8KiB regular
agnostic\IPv6 RA processing large No Prefix.thpl
2013-03-07 15:40:40.323163
                                   225 regular agnostic\Makefile
2013-03-07 15:40:40.324160
                                   165 regular
agnostic\Makefile.template
----truncated output ----
2013-03-07 15:45:36.668516
                                      0 directory
agnostic/tools/limits finder/vendor/symfony/src
2013-03-07 15:45:36.668514
                                      0 directory
aqnostic\tools\limits finder\vendor\symfony
2013-03-07 15:45:40.782881
                                      0 directory
agnostic\tools\limits finder\vendor
2013-03-07 15:45:40.992685
                                     0 directory
agnostic\tools\limits finder
2013-03-07 15:45:53.242817
                                    0 directory agnostic\tools
2013-03-07 15:46:11.334815
                                     0 directory agnostic
xcp scan -exclude 1*month < modified < 1*year -fmt '{:>15} {:>7} {}
{}'.format(iso(mtime), humanize size(size), type, relpath) \\<IP</pre>
address or hostname of SMB server>\localtest\arch\win32\aqnostic
140,856 scanned, 1 excluded, 0 errors
Total Time : 46s
STATUS : PASSED
```

```
在下列範例中、 scan -exclude 列出未修改超過三個月且大小超過 5.5 KB 的未排除檔案。針對每個檔案所列
```

印的詳細資料是其上次修改時間的 ISO 格式、檔案的人類可讀大小、檔案類型及其相對路徑。

顯示範例

```
c:\netapp\xcp>xcp scan -exclude "modified > 3*month and size > 5650"
-fmt "'{}, {}, {}'.format(iso(mtime), humanize size(size), relpath)"
\\<IP address or hostname of SMB
server>\localtest\arch\win32\agnostic\snapmirror
xcp scan -exclude "modified > 3*month and size > 5650" -fmt "'{}, {},
{}'.format(iso(mtime), humanize size(size) relpath)" \\<IP address or</pre>
hostname of SMB server>\localtest\arch\win32\aqnostic\snapmirror
2013-03-07 15:44:53.713279, 4.31KiB, snapmirror\rsm abort.thpl
2013-03-07 15:44:53.714269, 3.80KiB, snapmirror\rsm break.thpl
2013-03-07 15:44:53.715270, 3.99KiB, snapmirror\rsm init.thpl
2013-03-07 15:44:53.716268, 2.41KiB, snapmirror\rsm quiesce.thpl
2013-03-07 15:44:53.717263, 2.70KiB, snapmirror\rsm release.thpl
2013-03-07 15:44:53.718260, 4.06KiB, snapmirror\rsm resume.thpl
2013-03-07 15:44:53.720256, 4.77KiB, snapmirror\rsm_resync.thpl
2013-03-07 15:44:53.721258, 3.83KiB, snapmirror\rsm update.thpl
2013-03-07 15:44:53.724256, 4.74KiB, snapmirror\sm quiesce.thpl
2013-03-07 15:44:53.725254, 4.03KiB, snapmirror\sm resync.thpl
2013-03-07 15:44:53.727249, 4.30KiB, snapmirror\sm store complete.thpl
2013-03-07 15:44:53.729250, 0, snapmirror
xcp scan -exclude modified > 3*month and size > 5650 -fmt '{}, {},
{}'.format(iso(mtime), humanize size(size), relpath) \\<IP address or
```

hostname of SMB server>\localtest\arch\win32\agnostic\snapmirror
18 scanned, 6 excluded, 0 errors Total Time : 0s
STATUS : PASSED

以下範例不包含目錄。它會列出未排除的檔案、其中的格式設定會在變數之間新增一個逗號 mtime、 relpath`和 `depth。

```
c:\netapp\xcp>xcp scan -exclude "type is directory" -fmt
"','.join(map(str, [iso(mtime), relpath, depth]))" \\<IP address or
hostname of SMB server>\localtest\arch\win32\agnostic\snapmirror
xcp scan -exclude "type is directory" -fmt "','.join(map(str,
[iso(mtime), relpath,depth]))"
\\ address or hostname of
SMBserver>\localtest\arch\win32\agnostic\snapmirror
2013-03-07 15:44:53.712271, snapmirror\SMutils.pm, 1
2013-03-07 15:44:53.713279, snapmirror\rsm abort.pm, 1
2013-03-07 15:44:53.714269, snapmirror\rsm break.pm,1
2013-03-07 15:44:53.715270, snapmirror\rsm init.thpl,1
2013-03-07 15:44:53.716268, snapmirror\rsm quiesce.thpl,1
2013-03-07 15:44:53.717263, snapmirror\rsm release.thpl,1
2013-03-07 15:44:53.718260, snapmirror\rsm resume.thpl,1
2013-03-07 15:44:53.720256, snapmirror\rsm resync.thpl,1
2013-03-07 15:44:53.721258, snapmirror\rsm update.thpl,1
2013-03-07 15:44:53.722261, snapmirror\sm init.thpl,1
2013-03-07 15:44:53.723257, snapmirror\sm init complete.thpl,1
2013-03-07 15:44:53.724256, snapmirror\sm quiesce.thpl,1
2013-03-07 15:44:53.725254, snapmirror\sm resync.thpl,1
2013-03-07 15:44:53.726250, snapmirror\sm retrieve complete.thpl,1
2013-03-07 15:44:53.727249, snapmirror\sm store complete.thpl,1
2013-03-07 15:44:53.728256, snapmirror\sm update.thpl,1
2013-03-07 15:44:53.729260, snapmirror\sm update start.thpl,1
xcp scan -exclude type is directory -fmt ','.join(map(str, [iso(mtime),
relpath, depth])) \\<IP address or hostname of SMB</pre>
server>\localtest\arch\win32\agnostic\snapmirror
18 scanned, 1 excluded, 0 errors
Total Time : Os
STATUS : PASSED
```

以下範例會列印完整的檔案路徑和原始檔案 mtimevalue 所有非目錄的檔案。。 mtimevalue 以 70 個字元填充、方便閱讀主控台報告。

c:\netapp\xcp>xcp scan -exclude "type is not directory" -fmt "'{}
{:>70}'.format(abspath, mtime)" \\<IP address or hostname of
SMBserver>\source\_share
xcp scan -exclude type is not directory -fmt '{}
{:>70}'.format(abspath, mtime) \\<IP address or hostname of SMB
server>\source\_share
18 scanned, 17 excluded, 0errors
Total Time : 0s
STATUS : PASSED

#### 掃描 -preserve-atime

使用 -preserve-atime 參數 scan 命令可還原來源上所有檔案的上次存取日期、然後重設 atime 到 XCP 讀 取檔案之前的原始值。

掃描 SMB 共用時、檔案上的存取時間會修改(如果儲存系統設定為修改) atime 讀取時)、因為 XCP 正在逐一讀取檔案。XCP 永遠不會變更 atime、只會讀取檔案、就會在其上觸發更新 `atime。

語法

xcp scan -preserve-atime \\<IP address or hostname of SMB server>\source share

```
c:\netapp\xcp>xcp scan -preserve-atime \\<IP address or hostname of SMB
server>\source share
xcp scan -preserve-atime \\<IP address or hostname of SMB
server>\source share
source share\ASUP.pm
source share \ASUP REST.pm
source share\Allflavors v2.pm
source share \Armadillo.pm
source share \AsupExtractor.pm
source share\BTS Config.pm
source share \Backup.pm
source share \Aggregate.pm
source share\Burt.pm
source share \CConfig.pm
source share\agnostic\ProtocolAccess.pm
source share\agnostic\Qtree.pm
source share\agnostic\Quota.pm
source share\agnostic\RbacCmdFetcher.pm
source share\agnostic\RbacCmdFetcher ReadMe
source share\agnostic\SFXOD.pm
source share\agnostic\Snapmirror.pm
source share\agnostic\VolEfficiency.pm
source share\agnostic\flatfile.txt
source share\agnostic
source share
xcp scan -preserve-atime \\<IP address or hostname of</pre>
SMBserver>\source share
317 scanned, 0 matched, 0 errors
Total Time : 1s
STATUS : PASSED
```

#### 掃描深度 <n>

使用 -depth <n> 參數 scan 限制 SMB 共用目錄搜尋深度的命令。

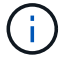

。 -depth 選項指定 XCP 如何將檔案掃描至子目錄。

xcp scan -depth <2> \\<IP address or hostname of SMB server>\source\_share

```
c:\netapp\xcp>xcp scan -depth 2 \\<IP address or hostname of SMB
server>\source share
xcp scan -depth 2 \\<IP address or hostname of SMB server>\source share
source share \ASUP.pm
source share\ASUP REST.pm
source share \Allflavors v2.pm
source share \Armadillo.pm
source share \AsupExtractor.pm
source share\BTS Config.pm
source share \Backup.pm
source share \Aggregate.pm
source share\Burt.pm
source share \CConfig.pm
source share\CIFS.pm
source share\CR.pm
source share\CRC.pm
source share\CSHM.pm
source share\agnostic\Fileclone.pm
source share\agnostic\Jobs.pm
source share\agnostic\License.pm
source share\aqnostic\Panamax Clone Utils.pm
source share\agnostic\LunCmds.pm
source share\agnostic\ProtocolAccess.pm
source share\aqnostic\Qtree.pm
source share\agnostic\Quota.pm
source share\agnostic\RbacCmdFetcher.pm
source share\agnostic\RbacCmdFetcher ReadMe
source share\agnostic\SFXOD.pm
source share\agnostic\Snapmirror.pm
source share\agnostic\VolEfficiency.pm
source share\agnostic\flatfile.txt
source share\agnostic
source_share
xcp scan -depth 2 \\<IP address or hostname of SMB server>\source share
317 scanned, 0 matched, 0 errors
Total Time : Os
STATUS : PASSED
```

### 掃描 - 統計資料

使用 -stats 參數 scan 以樹狀結構統計報告格式列出檔案的命令。

語法

xcp scan -stats \\<IP address or hostname of SMB server>\source\_share

```
C:\netapp\xcp>xcp scan -stats \\<IP address or hostname of SMB
server>\cifs share
== Maximum Values ==
     Size Depth Namelen Dirsize
           3
   88.2MiB
                   108
                                20
== Average Values ==
     Size Depth Namelen Dirsize
            2
                   21
                           9
   4.74MiB
== Top File Extensions ==
no extension .PDF .exe .html .whl .py
other
            2 2
                            2 2 1
 22
9
 20.0KiB 1.54MiB 88.4MiB 124KiB 1.47MiB 1.62KiB
98.3MiB
== Number of files ==
empty <8KiB 8-64KiB 64KiB-1MiB 1-10MiB 10-100MiB
>100MiB
  2 24 2
                           7 2
                                             3
== Space used ==
empty <8KiB 8-64KiB 64KiB-1MiB 1-10MiB 10-100MiB
>100MiB
  0 24.0KiB 124KiB 2.87MiB 2.91MiB 184MiB
0
== Directory entries ==
empty 1-10 10-100 100-1K 1K-10K >10K
               1
        4
== Depth ==
  0-5 6-10 11-15 16-20 21-100 >100
   45
== Modified ==
>1 year 9-12 months 6-9 months 3-6 months 1-3 months 1-31 days 1-
24 hrs <1
hour <15 mins future <1970 invalid
                                               44
1
                                             190MiB
```

== Created == >1 year 9-12 months 6-9 months 3-6 months 1-3 months 1-31 days 1-24 hrs <1 hour <15 mins future <1970 invalid 45 190MiB Total count: 45 Directories: 5 Regular files: 40 Symbolic links: Junctions: Special files: Total space for regular files: 190MiB Total space for directories: 0 Total space used: 190MiB Dedupe estimate: N/A Sparse data: N/A xcp scan -stats \\<IP address or hostname of SMB server>\cifs share 45 scanned, 0 matched, 0 errors Total Time : 0s STATUS : PASSED

### 掃描 -HTML

使用 -html 參數 scan 列出 HTML 統計報告中檔案的命令。

**()** 

XCP 報告(.csv、.html) 會儲存在 XCP 二進位檔案所在的相同位置。檔案名稱格式為 <xcp\_process\_id> <time\_stamp>。當 XCP 無法將安全性識別碼(SID)對應至擁有者名稱 時、它會使用位於 SID 最後一個「–」之後的最後幾個數字來代表擁有者。例如、當 XCP 無法將 SID S-1-5-21-1896871423-3211229150-3383017265-4854184 對應至其擁有者時、它會使用 4854184 代表擁有者。

語法

xcp scan -stats -html -preserve-atime -ownership \\<IP address or hostname
of SMB server>\source share

Z:\scripts\xcp\windows>xcp scan -stats -html -preserve-atime -ownership \\<IP address or hostname of SMB server>\source share 1,972 scanned, 0 matched, 0 errors, 7s 4,768 scanned, 0 matched, 0 errors,12s 7,963 scanned, 0 matched, 0 errors,17s 10,532 scanned, 0 matched, 0 errors,22s 12,866 scanned, 0 matched, 0 errors,27s 15,770 scanned, 0 matched, 0 errors,32s 17,676 scanned, 0 matched, 0 errors,37s == Maximum Values == Size Depth Namelen Dirsize 535KiB 16 33 45 == Average Values == Size Depth Namelen Dirsize 7 10.3KiB 11 6 == Top File SIDs == S-1-5-21-1896871423-3211229150-3383017265-4854184 S-1-5-32-544 S-1-5-21-1896871423-3211229150-3383017265-3403389 9318 8470 1 == Top Space SIDs == s-1-5-21-1896871423-3211229150-3383017265-4854184 s-1-5-32-544 s-1-5-21-1896871423-3211229150-3383017265-3403389 76.8MiB 69.8MiB  $\cap$ == Top File Extensions == .rst .html no extension .txt ру other .png 5418 3738 1974 1197 630 336 1344 == Number of files == <8KiB 8-64KiB 64KiB-1MiB 1-10MiB 10-100MiB empty >100MiB 168 11466 2709 294 == Space used == <8KiB 8-64KiB 64KiB-1MiB 1-10MiB 10-100MiB empty >100MiB 0 24.4MiB 55.3MiB 66.9MiB

== Directory entries == empty 1-10 10-100 100-1K 1K-10K >10K 42 2690 420 == Depth == 0-5 6-10 11-15 16-20 21-100 >100 3832 12527 6 1424 == Modified == >1 year >1 month 1-31 days 1-24 hrs <1 hour <15 mins future invalid 11718 2961 3110 == Created == >1 year >1 month 1-31 days 1-24 hrs <1 hour <15 mins future invalid 1 17788 == Accessed == >1 year >1 month 1-31 days 1-24 hrs <1 hour <15 mins future invalid 14624 3165 Total count: 17789 Directories: 3152 Regular files: 14637 Symbolic links: Junctions: Special files: Total space for regular files:147MiB Total space for directories: 0 Total space used: 147MiB Dedupe estimate: N/A Sparse data: N/A xcp scan -stats -html -preserve-atime -ownership \\<IP address or hostname of SMB server>\source share 17,789 scanned, 0 matched, 0errors Total Time : 39s STATUS : PASSED

### 掃描 -csv

使用 -csv 參數 scan 用於列出 CSV 樹狀結構統計資料報告中檔案的命令。

xcp scan -stats -csv -preserve-atime -ownership \\<IP address or hostname
of SMB server>\source\_share

```
Z:\scripts\xcp\windows>xcp scan -stats -csv -preserve-atime -ownership
\\<IP address or hostname of SMB server>\source share
1,761 scanned, 0 matched, 0 errors, 6s
4,949 scanned, 0 matched, 0 errors,11s
7,500 scanned, 0 matched, 0 errors,16s
10,175 scanned, 0 matched, 0 errors,21s
12,371 scanned, 0 matched, 0 errors,26s
15,330 scanned, 0 matched, 0 errors,31s
17,501 scanned, 0 matched, 0 errors,36s
== Maximum Values ==
         Depth Namelen Dirsize
   Size
                                    45
 535KiB
           16
                            33
== Average Values ==
  Size Depth
                       Namelen Dirsize
10.3KiB
              7
                            11
                                         6
== Top File SIDs ==
s-1-5-21-1896871423-3211229150-3383017265-4854184 s-1-5-32-544 s-1-5-
21-1896871423-3211229150- 3383017265-3403389
   9318
             8470
                             1
== Top Space SIDs ==
S-1-5-21-1896871423-3211229150-3383017265-4854184 S-1-5-32-544 S-1-5-
21-1896871423-3211229150- 3383017265-3403389
76.8MiB 69.8MiB
                              0
== Top File Extensions ==
            .rst .html no extension .txt
    .py
                                                      .png
other
           3738 1974 1197 630
   5418
                                                     336
1344
== Number of files ==
   empty <8KiB 8-64KiB 64KiB-1MiB 1-10MiB 10-100MiB
>100MiB
    168 11466 2709 294
== Space used ==
  empty <8KiB 8-64KiB 64KiB-1MiB 1-10MiB 10-100MiB
>100MiB
     0 24.4MiB 55.3MiB 66.9MiB
                                                  0
                                                            0
```

== Directory entries == 100-1K 1K-10K >10K empty 1-10 10-100 42 2690 420 == Depth == 0-5 6-10 11-15 16-20 21-100 >100 3832 12527 1424 6 == Modified == >1 year >1 month 1-31 days 1-24 hrs <1 hour <15 mins future invalid 11718 2961 3110 == Created == >1 year >1 month 1-31 days 1-24 hrs <1 hour <15 mins future invalid 17789 == Accessed == >1 year >1 month 1-31 days 1-24 hrs <1 hour <15 mins future invalid 15754 2035 Total count: 17789 Directories: 3152 Regular files: 14637 Symbolic links: Junctions: Special files: Total space for regular files: 147MiB Total space for directories: 0 Total space used: 147MiB Dedupe estimate: N/A Sparse data: N/A xcp scan -stats -csv -preserve-atime -ownership \\<IP address or hostname of SMB server>\source share 17,789 scanned, 0 matched, 0 errors Total Time : 40s STATUS : PASSED

### 掃描 -I

0

使用 -1 參數 scan 以長清單輸出格式列出檔案的命令。

xcp scan -l \\<IP address or hostname of SMB server>\source\_share
```
c:\netapp\xcp>xcp scan -1 \\<IP address or hostname of SMB
server>\source share xcp scan -1 \\<IP address or hostname of SMB
server>\source share
           7y0d source share\ASUP.pm
   195KiB
f
f
 34.7KiB 7y0d source share\ASUP REST.pm
f 4.11KiB 7y0d source share\Allflavors v2.pm
            7y0d source share\Armadillo.pm
f 38.1KiB
           7y0d source share\AsupExtractor.pm
f 3.83KiB
f 70.1KiB
           7y0d source share\BTS Config.pm
f 2.65KiB 7y0d source share\Backup.pm
f 60.3KiB 7y0d source share\Aggregate.pm
f 36.9KiB 7y0d source share\Burt.pm
f 8.98KiB 7y0d source share\CConfig.pm
f 19.3KiB
           7y0d source share\CIFS.pm
f 20.7KiB
            7y0d source share\CR.pm
f 2.28KiB
           7y0d source share\CRC.pm
           7y0d source share\CSHM.pm
f 18.7KiB
           7y0d source share\CSM.pm
f 43.0KiB
f 19.7KiB 7y0d source share\ChangeModel.pm
f 33.3KiB 7y0d source share\Checker.pm
           7y0d source share\Class.pm
f 3.47KiB
            7y0d source share\Client.pm
f 37.8KiB
f
  188KiB
            7y0d source share\agnostic\Flexclone.pm
            7y0d source share\agnostic\HyA Clone Utils.pm
f 15.9KiB
f 13.4KiB
            7y0d source share\agnostic\Fileclone.pm
f 41.8KiB
           7y0d source share\agnostic\Jobs.pm
f 24.0KiB
           7y0d source share\agnostic\License.pm
f 34.8KiB
           7y0d source share\agnostic\Panamax Clone Utils.pm
f 30.2KiB
           7y0d source share\agnostic\LunCmds.pm
f 40.9KiB
            7y0d source share\agnostic\ProtocolAccess.pm
f 15.7KiB
            7y0d source share\agnostic\Qtree.pm
f 29.3KiB
            7y0d source share\agnostic\Quota.pm
f 13.7KiB
            7y0d source share\agnostic\RbacCmdFetcher.pm
f 5.55KiB
            7y0d source share\agnostic\RbacCmdFetcher ReadMe
           7y0d source share\agnostic\SFXOD.pm
f 3.92KiB
            7y0d source share\agnostic\Snapmirror.pm
f 35.8KiB
           7y0d source share\agnostic\VolEfficiency.pm
f 40.4KiB
f 6.22KiB
           7y0d source share\agnostic\flatfile.txt
            7y0d source share\agnostic
        0
d
d
        0 19h17m source share
xcp scan -l \\<IP address or hostname of SMB server>\source_share
317 scanned, 0 matched, 0 errors
```

# 掃描擁有權

使用 -ownership 參數 scan 擷取檔案所有權資訊的命令。

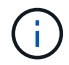

您只能使用 -ownership 使用 -l、 -match、 -fmt`或 `-stats 參數。

語法

xcp scan -l -ownership \\<IP address or hostname of SMB server>\source\_share

c:\netapp\xcp>xcp scan -l -ownership \\<IP address or hostname of SMB server>\source share xcp scan -l -ownership \\<IP address or hostname</pre> of SMB server>\source share BUILTIN\Administrators 195KiB 7y0d f source share \ASUP.pm BUILTIN\Administrators 34.7KiB 7y0d f source share\ASUP REST.pm f BUILTIN\Administrators 4.11KiB 7y0d source share \Allflavors v2.pm BUILTIN\Administrators 38.1KiB 7y0d f source share \Armadillo.pm f BUILTIN\Administrators 3.83KiB 7y0d source share \AsupExtractor.pm BUILTIN\Administrators 70.1KiB 7y0d f source share \BTS Config.pm BUILTIN\Administrators 2.65KiB 7y0d f source share \Backup.pm f BUILTIN\Administrators 60.3KiB 7y0d source share \Aggregate.pm f BUILTIN\Administrators 36.9KiB 7y0d source share\Burt.pm BUILTIN\Administrators 8.98KiB 7y0d f source share \CConfig.pm f BUILTIN\Administrators 19.3KiB 7y0d source share\CIFS.pm f BUILTIN\Administrators 20.7KiB 7y0d source share\CR.pm f BUILTIN\Administrators 2.28KiB 7y0d source share\CRC.pm BUILTIN\Administrators 18.7KiB 7y0d f source share \CSHM.pm f BUILTIN\Administrators 43.0KiB 7y0d source share\CSM.pm f BUILTIN\Administrators 19.7KiB 7v0d source share\ChangeModel.pm BUILTIN\Administrators 33.3KiB 7y0d source share\Checker.pm f BUILTIN\Administrators 3.47KiB 7y0d f source share\Class.pm f BUILTIN\Administrators 37.8KiB 7y0d source share \Client.pm f BUILTIN\Administrators 2.44KiB 7y0d source share\ClientInfo.pm BUILTIN\Administrators 37.2KiB 7y0d f source share\ClientMgr.pm f BUILTIN\Administrators 17.1KiB 7y0d source share \ClientRPC.pm f BUILTIN\Administrators 9.21KiB 7y0d source share\ClusterAgent.pm f BUILTIN\Administrators 15.7KiB 7y0d source share\agnostic\Qtree.pm 29.3KiB 7y0d source share\agnostic\Quota.pm f BUILTIN\Administrators f BUILTIN\Administrators 13.7KiB 7y0d source share\aqnostic\RbacCmdFetcher.pm BUILTIN\Administrators 5.55KiB 7y0d f source share\agnostic\RbacCmdFetcher ReadMe BUILTIN\Administrators 3.92KiB 7y0d source share\agnostic\SFXOD.pm f BUILTIN\Administrators 35.8KiB 7y0d f source share\agnostic\Snapmirror.pm BUILTIN\Administrators 40.4KiB 7y0d f source share\agnostic\VolEfficiency.pm BUILTIN\Administrators 6.22KiB 7y0d f source share\agnostic\flatfile.txt

```
d BUILTIN\Administrators 7y0d source_share\agnostic
d BUILTIN\Administrators
xcp scan -1 -ownership \\<IP address or hostname of SMB
server>\source_share
317 scanned, 0 matched, 0 errors Total Time : 1s
STATUS : PASSED
```

## 掃描 -du

使用 -du 參數 scan 用於總結每個目錄(包括子目錄)的空間使用情況的命令。

語法

```
xcp scan -du \\<IP address or hostname of SMB server>\source share
```

顯示範例

```
c:\netapp\xcp>xcp scan -du \\<IP address or hostname of SMB
server>\source_share xcp scan -du \\<IP address or hostname of SMB
server>\source_share
569KiB source_share\agnostic
19.8MiB source_share
xcp scan -du \\<IP address or hostname of SMB server>\source_share
317 scanned, 0 matched, 0 errors
Total Time : 0s
STATUS : PASSED
```

# 掃描 -fmt <expression>

使用 -fmt <expression> 參數 scan 根據定義的運算式格式化檔案清單的命令。

```
xcp scan -fmt "', '.join(map(str, [relpath, name, size, depth]))"
\\<IPaddress or hostname of SMB server>\source_share
```

```
c:\netapp\xcp>xcp scan -fmt "', '.join(map(str, [relpath, name, size,
depth]))" \\<IP address or hostname of SMB server>\source share
xcp scan -fmt "', '.join(map(str, [relpath, name, size, depth]))"
\\<IP address or hostname of SMB server>\source share
source share\ASUP.pm, ASUP.pm, 199239, 1
source share\ASUP REST.pm, ASUP REST.pm, 35506, 1
source share \Allflavors v2.pm, Allflavors v2.pm, 4204, 1
source share \Armadillo.pm, Armadillo.pm, 39024, 1
source share \AsupExtractor.pm, AsupExtractor.pm, 3924, 1
source share\BTS Config.pm, BTS Config.pm, 71777, 1
source share \Backup.pm, Backup.pm, 2714, 1
source share \Aggregate.pm, Aggregate.pm, 61699, 1
source share\Burt.pm, Burt.pm, 37780, 1
source share\CConfig.pm, CConfig.pm, 9195, 1
source share\CIFS.pm, CIFS.pm, 19779, 1
source share\CR.pm, CR.pm, 21215, 1
source share\CRC.pm, CRC.pm, 2337, 1
source share\agnostic\LunCmds.pm, LunCmds.pm, 30962, 2
source share\agnostic\ProtocolAccess.pm, ProtocolAccess.pm, 41868, 2
source share\agnostic\Qtree.pm, Qtree.pm, 16057,2
source share\aqnostic\Quota.pm, Quota.pm, 30018,2
source share\agnostic\RbacCmdFetcher.pm, RbacCmdFetcher.pm, 14067, 2
source share\agnostic\RbacCmdFetcher ReadMe, RbacCmdFetcher ReadMe,
5685, 2
source share\aqnostic\SFXOD.pm, SFXOD.pm, 4019, 2
source share\agnostic\Snapmirror.pm, Snapmirror.pm, 36624, 2
source share\agnostic\VolEfficiency.pm, VolEfficiency.pm, 41344, 2
source share\aqnostic\flatfile.txt, flatfile.txt, 6366, 2
source share \agnostic, agnostic, 0, 1
source share, , 0, 0
xcp scan -fmt ', '.join(map(str, [relpath, name, size, depth])) \\<IP</pre>
address or hostname of SMB server>\source share
317 scanned, 0 matched, 0 errors
Total Time : Os
STATUS : PASSED
```

## 掃描廣告

使用 –ads 使用標記參數 scan 命令以遞迴方式掃描整個 SMB 共用區、並列出所有檔案及任何相關的替代資料 流。

```
語法
```

xcp scan -ads \\<source\_ip\_address>\source\_share\src

#### 顯示範例

```
C:\netapp\xcp>xcp scan -ads \\<source ip address>\source share\src
src\file1.txt:ads1
src\file1.txt:ads file1.txt 1697037934.4154522.txt
src\file1.txt
src\file2.txt:ads1
src\file2.txt:ads file2.txt 1697037934.5873265.txt
src\file2.txt
src\test1.txt:ads test1.txt 1697037934.7435765.txt
src\test1.txt
src\dir1\dfile1.txt:ads1
src\dir1\dfile1.txt:ads dfile1.txt 1697037934.1185782.txt
src\dir1\dfile1.txt:ads xcp.exe
src\dir1\dfile1.txt:ads tar
src\dir1\dfile1.txt:java exe
src\dir1\dfile1.txt:cmdzip
src\dir1\dfile1.txt:ads1 2GB
src\dir1\dfile1.txt
src\dir1:ads1
src\dir1:ads dir1 1697038504.087317.txt
src\dir1
src:ads src 1697038504.7123322.txt
src
xcp scan -ads \\<source_ip_address>\source_share\src
6 scanned, 0 matched, 0 errors, 15 ads scanned
Total Time : 2s
STATUS : PASSED
```

# 複本

。 copy 命令會掃描整個來源目錄結構、並將其複製到目的地 SMB 共用。。 copy 命令需要來源和目的地路徑做為變數。掃描和複製的檔案、處理量/速度和經過時間等詳細資料、 每五秒會列印一次到主控台。

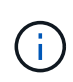

- •執行階段記錄檔儲存在「C:\NetApp\XCP」下。
- •這 copy 命令會在沒有存取控制清單(ACL)的情況下複製資料。

#### 語法

xcp copy \\<IP address or hostname of SMB server>\source\_share \\<IP
address of SMB destination server>\dest\_share

#### 顯示範例

```
c:\netapp\xcp>xcp copy \\<IP address or hostname of SMB
server>\source_share \\<IP address of SMB destination
server>\dest_share
xcp copy \\<IP address or hostname of SMB server>\source_share \\<IP
address of SMB destination server>\dest_share
317 scanned, 0 matched, 316 copied, 0 errors
Total Time : 2s
STATUS : PASSED
```

#### 下表列出 copy 參數及其說明。

| 參數                                                                             | 說明                                                                                       |  |  |  |  |  |
|--------------------------------------------------------------------------------|------------------------------------------------------------------------------------------|--|--|--|--|--|
| copy -h 🕆help                                                                  | 顯示的詳細資訊 copy 命令。                                                                         |  |  |  |  |  |
| 複本 -v                                                                          | 增加除錯的詳細度。                                                                                |  |  |  |  |  |
| < <smb_copy_parallel,複製平行; n=""></smb_copy_parallel,複製平行;>                     | 指定並行處理程序的數目(預設值: <cpu-count><br/>)。</cpu-count>                                          |  |  |  |  |  |
| < <smb_copy_match,複製 -="" ;篩選器="" 符合=""></smb_copy_match,複製>                   | 僅處理符合篩選條件的檔案和目錄(請參閱 xcp<br>help - match 以取得詳細資料)。                                        |  |  |  |  |  |
| < <smb_copy_exclude,複製 -="" 排除;篩選器=""></smb_copy_exclude,複製>                   | 僅排除篩選器中的檔案和目錄                                                                            |  |  |  |  |  |
| 複製 - 保留 - atime                                                                | 還原上次存取的來源日期。                                                                             |  |  |  |  |  |
| copy -acl                                                                      | 複製安全性資訊。                                                                                 |  |  |  |  |  |
| < <smb_copy_acl,複製 -="" ;容錯移轉使<br="" 容錯移轉使用者="">用者 &gt;</smb_copy_acl,複製>      | 指定目標機器上的 Active Directory 使用者或本機(非<br>網域)使用者、該使用者會收到本機(非網域)來源機<br>器使用者的權限。例如、網域 \ 系統管理員。 |  |  |  |  |  |
| < <smb_copy_acl,複製 -backback-group;<br="">fallback_group&gt;</smb_copy_acl,複製> | 指定目標機器上的 Active Directory 群組或本機(非網<br>域)群組、以接收本機(非網域)來源機器群組的權<br>限。例如、網域 \ 系統管理員。        |  |  |  |  |  |
| 複製根目錄                                                                          | 複製根目錄的 ACL。                                                                              |  |  |  |  |  |

| 參數                         | 說明                                       |
|----------------------------|------------------------------------------|
| 複製 -aclVerify { yes 丶 no } | 提供在複製 -ACL 作業期間跳過或包含 ACL 驗證的選<br>項。      |
| copy -no所有權                | 不複製所有權。                                  |
| 複製 -BS                     | 讀取 / 寫入區塊大小(預設: 1M )                     |
| [複製廣告]                     | 將 NTFS 替代資料串流從來源 SMB 共用複製到目的地<br>SMB 共用。 |

# copy -h 🚿 --help

使用 -h 和 --help 的參數 copy 命令以顯示有關的詳細資訊 copy 命令

語法

xcp copy -help

```
C:\netapp\xcp>xcp copy -help
usage: xcp copy [-h] [-v] [-parallel <n>] [-match <filter>] [-exclude
<filter>] [-preserve- atime] [-acl] [-fallback-user FALLBACK USER]
[-fallback-group FALLBACK GROUP] [-loglevel <name>] [-root] [-
noownership] [- aclverify {yes,no}] [-bs <n>] [-ads]
         source target
positional arguments:
  source
  target
optional arguments:
-h, --help
                    show this help message and exit
-v
                     increase debug verbosity
                     number of concurrent processes (default: <cpu-
-parallel <n>
count>)
-match <filter>
                     only process files and directories that match the
filter (see `xcp help -match` for details)
-exclude <filter>
                     Exclude files and directories that match the
filter (see `xcp help - exclude` for details)
-preserve-atime
                     restore last accessed date on source
                      copy security information
-acl
-fallback-user FALLBACK USER
                      the name of the user on the target machine to
receive the permissions of local (non-domain) source machine users (eq.
domain\administrator)
-fallback-group FALLBACK GROUP
                      the name of the group on the target machine to
receive the permissions of local (non-domain) source machine groups
(eg. domain\administrators)
-loglevel <name>
                     option to set log level filter (default:INFO)
-root
                      copy acl for root directory
-noownership
                     do not copy ownership
-aclverify {yes,no} choose whether you need to skip acl verification
-bs <n>
                     read/write block size for copy (default: 1M)
-ads
                      copy NTFS alternate data streams.
```

### 複本 -v

使用-v參數 copy 提供詳細除錯資訊的命令。

```
xcp copy -v \\<IP address or hostname of SMB server>\source_share \\<IP
address of SMB destination server>\dest_share
```

顯示範例

語法

```
c:\netapp\xcp>xcp copy -v \\<IP address of SMB destination server>\src
\\<IP address of SMB destination server>\dest\dl
failed to set attributes for "dl": (5, 'CreateDirectory', 'Access is
denied.')
failed to copy "fl.txt": (5, 'CreateFile', 'Access is denied.')
failed to set attributes for "": (5, 'SetFileAttributesW', 'Access is
denied. ') error setting timestamps on "": errno (code: 5) Access is
denied.
H:\p 4\xcp_latest\xcp_cifs\xcp\ main .py copy -v \\<IP address of SMB
destination server>\src \\<IP address of SMB destination
server>\dest\dl
3 scanned, 0 matched, 0 skipped, 1 copied, 0 (0/s), 3 errors
Total Time : 3s
STATUS : FAILED
```

# 複製平行 <n>

使用 -parallel <n> 參數 copy 命令可設定較高或較低數量的 XCP 並行處理程序。的預設值 -parallel 等於 CPU 數。

```
xcp copy -parallel <n> \\<IP address or hostname of SMB
server>\source_share \\<IP address of SMB destination server>\dest_share
```

c:\netapp\xcp>xcp copy -parallel 7 \\<IP address or hostname of SMB
server>\source\_share \\<IP address of SMB destination
server>\dest\_share
xcp copy -parallel 7 \\<IP address or hostname of SMB
server>\source\_share \\<IP address of SMB destination
server>\dest\_share
317 scanned, 0 matched, 316 copied, 0errors
Total Time : 2s
STATUS : PASSED

# 複製 - 比對 <filter>

使用 -match <filter> 參數 copy 命令、僅複製符合所傳遞之引數的資料。

語法

```
xcp copy -match <filter> \\<IP address or hostname of SMB
server>\source_share \\<IP address of SMB destination server>\dest_share
```

顯示範例

```
c:\netapp\xcp>xcp copy -match "'gx' in name" \\<IP address or hostname
of SMB server>\source_share \\<IP address of SMB destination
server>\dest_share
xcp copy -match 'gx' in name \\<IP address or hostname of SMB
server>\source_share \\<IP address of SMB destination
server>\dest_share
317 scanned, 5 matched, 4 copied, 0 errors
Total Time : 1s
STATUS : PASSED
```

# 複製 - 排除 <filter>

使用 -exclude <filter> 參數 copy 僅複製排除資料的命令。

```
語法
```

```
xcp copy -exclude <filter> \\<IP address or hostname of SMB
server>\source_share \\<IP address of SMB destination server>\dest_share
```

在下列範例中、名稱中有字串「 resync 」的檔案和目錄已排除以供複製。

顯示範例

c:\netapp\xcp>xcp copy -exclude "'resync' in name" \\<IP address or hostname of SMB server>\source\_share \\<IP address or hostname of SMB server>\dest\_share xcp copy -exclude 'resync' in name \\<IP address or hostname of SMB server>\source\_share \\\\<IP address or hostname of SMB server>\dest\_share 18 scanned, 2 excluded, 0 skipped, 15 copied, 122KiB (50.5KiB/s), 0 errors Total Time : 2s STATUS : PASSED

# 複製 - 保留 - atime

使用 -preserve-atime 參數 copy 命令、在 XCP 讀取檔案之前、將「 atime 」重設為原始值。

```
xcp copy -preserve-atime \\<IP address or hostname of SMB
server>\source_share \\<IP address of SMB destination server>\dest_share
```

c:\netapp\xcp>xcp copy -preserve-atime \\<IP address or hostname of SMB
server>\source\_share \\<IP address of SMB destination
server>\dest\_share
xcp copy -preserve-atime \\<IP address or hostname of SMB
server>\source\_share \\<IP address of SMB destination
server>\dest\_share
317 scanned, 0 matched, 316 copied, 0 errors
Total Time : 2s
STATUS : PASSED

### copy -acl -fallback-user <fallback\_user> -fallback-group <fallback\_group>

使用 -acl 參數 copy 用於啟動安全性描述元(ACL)傳輸的命令。

使用 -acl 參數 -fallback-user 和 -fallback-group 用於在目標機器或 Active Directory 上指定使用者和 群組的選項、以接收本機(非網域)來源機器使用者或群組的權限。這並不表示來自 Active Directory 的不相符 使用者。

語法

```
xcp copy -acl -fallback-user <fallback_user> -fallback-group
<fallback_group> \\<IP address or hostname of SMB server>\source_share
\\<IP address of SMB destination server>\dest_share
```

# 複製 -aclVerify { yes 、 no }

使用 -aclverify {yes,no} 參數 copy 命令提供在 ACL 複製作業期間跳過或包含 ACL 驗證的選項。

您必須使用 -aclverify {yes,no} 參數 copy -acl 命令。根據預設, ACL 複製作業會驗證 ACL。如果您 設定 -aclverify 選項 no,您可以跳過 ACL 驗證和 fallback-user 和 fallback-group 不需要選項。如 果您已設定 -aclverify 至 yes、需要 fallback-user 和 fallback-group 選項、如下列範例所示。

```
xcp copy -acl -aclverify yes -fallback-user <fallback_user> -fallback
-group <fallback_group> \\<IP address or hostname of SMB
server>\source share \\<IP address of SMB destination server>\dest share
```

```
C:\NetApp\xcp>xcp copy -acl -aclverify yes -fallback-user "DOMAIN\User"
-fallback-group "DOMAIN\Group"
\\<source IP address>\source share
\\<destination IP address>\dest share
12 scanned, 0 matched, 0 skipped, 0 copied, 0 (0/s), 0 errors, 5s, 0
acls copied
12 scanned, 0 matched, 0 skipped, 0 copied, 0 (0/s), 0 errors, 10s, 0
acls copied
12 scanned, 0 matched, 0 skipped, 0 copied, 0 (0/s), 0 errors, 15s, 0
acls copied xcp copy -acl -aclverify yes -fallback-user "DOMAIN\User"
-fallback-group "DOMAIN\Group" \\<source IP address>\source share
\\<destination IP address>\dest share
12 scanned, 0 matched, 0 skipped, 11 copied, 10KiB (634/s), 0 errors,
11 acls copied
Total Time : 16s
STATUS : PASSED
C:\NetApp\xcp>xcp copy -acl -aclverify no
\\<source IP address>\source share
\\<destination IP address>\dest share
xcp copy -acl -aclverify no \\<source IP address>\source share
\\<destination IP address>\dest share
12 scanned, 0 matched, 0 skipped, 11 copied, 10KiB (5.61KiB/s), 0
errors, 11 acls copied
Total Time : 1s
STATUS : PASSED
```

# 複製根目錄

使用-root 參數 copy 用於複製根目錄 ACL 的命令。

語法

xcp copy -acl -root -fallback-user "DOMAIN\User" -fallback-group
"DOMAIN\Group" \\<IP address or hostname of SMB server>\source\_share \\<IP
address of SMB destination server>\dest share

```
C:\NetApp\XCP>xcp copy -acl -root -fallback-user "DOMAIN\User"
-fallback-group "DOMAIN\Group" \\<IP address or hostname of SMB
server>\source_share \\<IP address of SMB destination
server>\dest_share
xcp copy -acl -root -fallback-user "DOMAIN\User" -fallback-group
"DOMAIN\Group" \\<IP address or hostname of SMB server>\source_share
\\<IP address of SMB destination server>\dest_share
6 scanned, 0 matched, 0 skipped, 5 copied, 200 (108/s), 0 errors, 6
acls copied
Total Time : 1s
STATUS : PASSED
```

# copy -no所有權

使用 -noownership 參數 copy 命令、指定不將所有權從來源複製到目的地。您必須使用 -noownership 使用 -acl 選項、而且需要 fallback-user 和 fallback-group 做為必要參數。

```
xcp.exe copy -acl -noownership -fallback-user <fallback_user> -fallback
-group <fallback_group> \\<IP address or hostname of SMB
server>\source share \\<IP address of SMB destination server>\dest share
```

```
C:\Netapp\xcp>xcp.exe copy -acl -noownership -fallback-user
"DOMAIN\User" -fallback-group "DOMAIN\Group"
\\<source IP address>\source share
\\<destination IP address>\dest share
568 scanned, 0 matched, 0 skipped, 0 copied, 0 (0/s), 0 errors, 5s, 0
acls copied
568 scanned, 0 matched, 0 skipped, 0 copied, 0 (0/s), 0 errors, 10s, 0
acls copied
568 scanned, 0 matched, 0 skipped, 135 copied, 4.26MiB (872KiB/s), 0
errors, 15s, 137 acls copied xcp.exe copy -acl -noownership -fallback
-user "DOMAIN\User" -fallback-group "DOMAIN\Group"
\\<source IP address>\source share
\\<destination IP address>\dest share
568 scanned, 0 matched, 0 skipped, 567 copied, 17.7MiB (1.01MiB/s), 0
errors, 567 acls copied
Total Time : 17s
STATUS : PASSED
```

### Copy -BS <n>

使用 -bs <n> 參數 copy 提供讀寫區塊大小的命令。預設值為 1M 。

語法

```
xcp.exe copy -bs <n> \\<IP address or hostname of SMB server>\source_share \\ address of SMB destination server>\dest_share
```

顯示範例

```
c:\Netapp\xcp>xcp.exe copy -bs 32k \\<source_IP_address>\source_share
\\<destination_IP_address>\dest_share
\\<destination_IP_address>\dest_share
568 scanned, 0 matched, 0 skipped, 567 copied, 17.7MiB (6.75MiB/s), 0
errors
Total Time : 2s
STATUS : PASSED
```

# 複製廣告

使用 -ads 參數 copy 命令將 NTFS 替代資料串流從來源 SMB 共用複製到目的地 SMB 共用。

#### 語法

xcp copy -ads \\<IP address or hostname of SMB server>\source\_share \\<IP
address of SMB destination server>\dest\_share

#### 顯示範例

```
c:\netapp\xcp>xcp copy -ads \\<source IP address>\source share\src
\\<dest IP address>\dest share
   scanned, 0 matched, 0 skipped, 3 copied, 13 (2.41/s), 0 errors, 5s,
6
10 ads copied
6
   scanned, 0 matched, 0 skipped, 3 copied, 13 (0/s),
   errors, 10s, 11 ads copied
0
                                skipped, 3 copied, 13 (0/s),
   scanned, 0 matched,
6
                           0
   errors, 15s, 12 ads copied
0
  scanned, 0 matched,
                                skipped, 3 copied, 13 (0/s),
6
                            0
   errors, 20s, 13 ads copied
0
                                skipped, 3 copied, 13 (0/s),
  scanned, 0 matched, 0
6
   errors, 25s, 13 ads copied
0
   scanned, 0 matched,
                                skipped, 3 copied, 13 (0/s),
6
                            0
   errors, 30s, 13 ads copied
0
   scanned, 0 matched, 0
                                skipped, 3 copied, 13 (0/s),
6
0
   errors, 35s, 13 ads copied
                                skipped, 3 copied, 13 (0/s),
6
  scanned, 0 matched,
                          0
0
   errors, 40s, 13 ads copied
                                skipped, 3 copied, 13 (0/s),
6
   scanned, 0 matched,
                           0
   errors, 45s, 13 ads copied
0
   scanned, 0 matched, 0
                                skipped, 3 copied, 13 (0/s),
6
0
   errors, 2m15s, 13 ads copied
   scanned, 0 matched,
6
                                skipped, 3 copied, 13 (0/s),
                           0
   errors, 3m5s, 13 ads copied
0
xcp copy -ads \\<source IP address>\source share\src
\\<desination IP address>\dest share
6 scanned, 0 matched, 0 skipped, 5 copied, 26 (0.137/s), 0 errors, 14
ads copied
Total Time : 3m9s
STATUS : PASSED
```

# 同步

。 sync 命令會平行掃描來源和目標共用的變更和修改、並將適當的動作套用至目標、以 確保目標與來源相同。。 sync 命令會比較資料內容、時間戳記、檔案屬性、擁有權和安 全性資訊。

語法

xcp sync \\<source SMB share> \\<IP address of SMB destination server>

顯示範例

c:\netapp\xcp>xcp sync \\<IP address or hostname of SMB server>\source\_share \\<IP address of SMB destination server>\dest\_share xcp sync \\<IP address or hostname of SMB server>\source\_share \\<IP address of SMB destination server>\dest\_share xcp sync \\<IP address or hostname of SMB server>\source\_share \\<IP address of SMB destination server>\dest\_share 634 scanned, 0 copied, 634 compared, 0 removed, 0 errors Total Time : 3s STATUS : PASSED

下表列出 sync 參數及其說明。

| 參數                                                                  | 說明                                                |
|---------------------------------------------------------------------|---------------------------------------------------|
| 同步 -h 丶help                                                         | 顯示此說明訊息並結束。                                       |
| 同步 -v                                                               | 增加除錯的詳細度。                                         |
| < <smb_sync_parallel,同步 -parallel;="" n=""></smb_sync_parallel,同步>  | 並行處理程序數(預設值: <cpu-count> )。</cpu-count>           |
| < <smb_sync_match,同步 (匹配)="" -match="" ;篩選器=""></smb_sync_match,同步> | 僅處理符合篩選條件的檔案和目錄(請參閱 xcp<br>help - match 以取得詳細資料)。 |
| < <smb_sync_exclude,同步 -="" ;篩選器="" 排除=""></smb_sync_exclude,同步>    | 僅排除篩選器中的檔案和目錄。                                    |
| 同步 -preserve-atime                                                  | 在來源上還原上次存取的日期。                                    |
| 同步 -noatime                                                         | 請勿檢查檔案存取時間。                                       |
| 同步處理 - 夜間作業                                                         | 請勿檢查檔案建立時間。                                       |
| 同步 - nomtime                                                        | 請勿檢查檔案修改時間。(此選項已過時。同步將繼續<br>執行、但不使用此選項。)          |
| Sync -noatt/s                                                       | 請勿檢查屬性。                                           |
| 同步 -nodison                                                         | 請勿檢查所有權。                                          |

| 參數                                                                               | 說明                                                                                     |
|----------------------------------------------------------------------------------|----------------------------------------------------------------------------------------|
| < <sync_smb_atime,同步 -atimewindow;浮點=""></sync_smb_atime,同步>                     | 可接受的存取時間差異、以秒為單位。                                                                      |
| 同步 -ctimeWindow                                                                  | 可接受的建立時間差異、以秒為單位。                                                                      |
| 同步 -mtimeWindow                                                                  | 可接受的修改時間差異(以秒為單位)、                                                                     |
| SYNC -ACL                                                                        | 複製安全資訊。                                                                                |
| < <sync_smb_acl,同步 -backbackback-user;<br="">fallback_user&gt;</sync_smb_acl,同步> | 目標機器上的 Active Directory 使用者或本機(非網域<br>)使用者、可接收本機(非網域)來源機器使用者的權<br>限(例如:網域 \ 系統管理員)。    |
| < <sync_smb_acl,同步 -backback-group;<br="">fallback_group&gt;</sync_smb_acl,同步>   | 目標機器上的 Active Directory 群組或本機(非網域)<br>群組、可接收本機(非網域)來源機器群組的權限(例<br>如:網域 \ 系統管理員)。       |
| 同步 -I                                                                            | 增加輸出細節。                                                                                |
| Sync -root                                                                       | 同步根目錄的 ACL。                                                                            |
| 僅同步                                                                              | 僅複製安全性資訊。                                                                              |
| 同步 -aclVERIFY { yes 丶 no }                                                       | 在 ACL 同步作業期間、提供包含或略過 ACL 驗證的選項。                                                        |
| < <smb_sync_bs,同步 ()="" -bs="" ;="" n=""></smb_sync_bs,同步>                       | 讀取 / 寫入區塊大小(預設: 1M )。                                                                  |
| [同步處理廣告]                                                                         | 使用 sync 命令 -ads 用於掃描來源和目標 SMB 共用<br>區中替代資料流變更和修改的旗標。如果有變更、則會<br>將變更套用至目標<br>確定目標與來源相同。 |

# 同步 -h 丶 --help

使用 -h 和 --help 的參數 sync 命令以顯示有關的詳細資訊 sync 命令

語法

xcp sync --help

```
C:\Netapp\xcp>xcp sync --help
usage: xcp sync [-h] [-v] [-parallel <n>] [-match <filter>] [-exclude
<filter>] [-preserve-atime] [-noatime] [-noatime] [-noattrs]
[-atimewindow <float>]
[-ctimewindow <float>] [-mtimewindow <float>] [-acl] [-fallback-user
FALLBACK USER] [-fallback-group FALLBACK GROUP] [-loglevel <name>] [-1]
[-root]
[-noownership] [-onlyacl] [-aclverify {yes,no}] [-bs <n>] [-ads] source
target
Note: ONTAP does not let a SMB client modify COMPRESSED or ENCRYPTED
attributes. XCP sync will ignore these file attributes.
positional arguments:
   source
   target
optional arguments:
  -h, --help
                           show this help message and exit
                           increase debug verbosity
   -v
   -parallel <n>
                          number of concurrent processes (default:
<cpu-count>)
                          only process files and directories that
   -match <filter>
match the filter (see `xcp help -match` for details)
   -exclude <filter>
                          Exclude files and directories that match the
filter (see `xcp help -exclude` for details)
                          restore last accessed date on source
   -preserve-atime
  -noatime
                          do not check file access time
  -noctime
                           do not check file creation time
   -nomtime
                           do not check file modification time
                           do not check attributes
   -noattrs
   -atimewindow <float>
                         acceptable access time difference in seconds
  -ctimewindow <float>
                          acceptable creation time difference in
seconds
   -mtimewindow <float>
                          acceptable modification time difference in
seconds
   -acl
                           copy security information
   -fallback-user FALLBACK USER
                           the name of the user on the target machine
to receive the permissions of local (non-domain) source machine users
(eq. domain\administrator)
   -fallback-group FALLBACK GROUP
                           the name of the group on the target machine
to receive the permissions of local (non-domain) source machine groups
```

```
(eg. domain\administrators)
  -loglevel <name>
                         option to set log levelfilter
                          increase output detail
  -1
  -root
                          sync acl for root directory
                          do not sync ownership
  -noownership
                          sync only acls
  -onlyacl
                         choose whether you need to skip acl
  -aclverify {yes,no}
verification
  -bs <n>
                          read/write block size for sync (default: 1M)
                          sync ntfs alternate data stream
  -ads
```

# 同步 -v

使用 -v 參數 sync 提供詳細除錯資訊的命令。

語法

xcp sync -v \\<IP address or hostname of SMB server>\vol\_SMB\_source\_xxxxxx\warning \\<IP address of SMB destination server>\vol\_SMB\_target\_xxxxx C:\XCP>xcp sync -v \\<IP address or hostname of SMB server>\vol SMB source xxxxxx\warning \\<IP address of SMB destination</pre> server>\vol SMB target xxxxxx ERROR failed to remove from target "assembly\GAC 32\Microsoft.CertificateServices.PKIClient.Cmdlets\v4.0 6 .3.0.0 31bf3856ad364e35\p ki.psd1": [Errno 13] Access is denied: '\\\\?\\UNC\\<IP address of SMB destination server>\\vol SMB tar shil\\assembly\\GAC 32\\Microsoft.CertificateServices.PKIClient.Cmdlets \\v4.0 6.3.0.0 31bf3856ad 364e35\\pki.psd1' ERROR failed to remove from target "assembly\GAC 64\Microsoft.GroupPolicy.AdmTmplEditor\v4.0 6.3.0.0 31bf3856ad364e35\Microsoft.Gro upPolicy.AdmTmplEditor.dll": [Errno 13] Access is denied: '\\\\?\\UNC\\10.61. \vol SMB target xxxxxx\\assembly\\GAC 64\\Microsoft.GroupPolicy.AdmTmpl Editor\\v4.0 6.3.0.0 31bf 3856ad364e35\\Microsoft.GroupPolicy.AdmTmplEditor.dll' 1,933 scanned, 1,361 compared, 2 errors, 0 skipped, 0 copied, 1,120 removed, 5s ERROR failed to remove from target "assembly\GAC 64\System.Printing\v4.0 4.0.0.0 31bf3856ad364e35\System.Printing.dll": [Errno 13] Access is denied: '\\\?\\UNC\\<IP address of SMB destination</pre> server>\\vol SMB target xxxxx\\assembly\ 4\\System.Printing\\v4.0 4.0.0.0 31bf3856ad364e35\\System.Printing.dll' ERROR failed to remove from target "assembly\GAC MSIL\Microsoft.PowerShell.Workflow.ServiceCore\v4.0 3.0.0 .0 31bf3856ad364e35\Micro soft.PowerShell.Workflow.ServiceCore.dll": [Errno 13] Access is denied: '\\\\ \\<IP address of SMB destination server>//vol SMB target xxxxxx/\assembly/\GAC MSIL/\Microsoft.PowerShel l.Workflow.ServiceCore\\v4 .0 3.0.0.0 31bf3856ad364e35\\Microsoft.PowerShell.Workflow.ServiceCore.dll' ERROR failed to remove from target "assembly\GAC MSIL\Microsoft.RightsManagementServices.ServerManager.Dep loymentPlugin\v4.0 6.3.0.0 31bf3856ad364e35\Microsoft.RightsManagementServices.ServerManager.Deplo ymen n.dll": [Errno 13] Access is denied: '\\\\?\\UNC\\<IP address of SMB destination server>\\vol SMB target xxxxxx\\assembly\\GAC MSIL\\Microsoft.RightsMan agementServices.ServerMana ger.DeploymentPlugin\\v4.0 6.3.0.0 31bf3856ad364e35\\Mic .RightsManagementServices.ServerManager.DeploymentPlugin.dll' ERROR failed to remove from target

```
"assembly\GAC MSIL\Microsoft.WSMan.Management\v4.0 3.0.0.0
31bf3856ad364e35\Microsoft.WSMan.Mana gement.dll": [Errno 13] Access is
denied: '\\\\?\\UNC\\<IP address of SMB destination server>\\vol SMB
xxxxxx\\assembly\\GAC MSIL\\Microsoft.WSMan.Management\\v4.0 3.0.0.0
31bf3856ad364e35\\Microsof t.WSMan.Management.dll'
ERROR failed to remove from target
"assembly\GAC MSIL\PresentationUI\v4.0 4.0.0.0
31bf3856ad364e35\PresentationUI.dll": [Errno 13] Access is denied:
'\\\\?\\UNC\\<IP address of SMB destination</pre>
server>\\vol SMB target xxxxxx\\assembly\
SIL\\PresentationUI\\v4.0 4.0.0.0 31bf3856ad364e35\\PresentationUI.dll'
ERROR failed to remove from target
"assembly\GAC MSIL\System.IO.Compression.FileSystem\v4.0 4.0.0.0
b77a5c561934e089\System.IO.Comp ression.FileSystem.dll": [Errno 13]
Access is denied: '\\\\?\\UNC\\10.61.71.5
SMB target xxxxxx\\assembly\\GAC MSIL\\System.IO.Compression.FileSyste
m\\v4.0 4.0.0.0 b77a5c561
934e089\\System.IO.Compression.FileSystem.dll'
ERROR failed to remove from target
"assembly\GAC MSIL\System.IdentityModel.Selectors\v4.0 4.0.0.0
b77a5c561934e089\System.IdentityM odel.Selectors.dll": [Errno 13]
Access is denied: '\\\\?\\UNC\\<IP address of SMB destination
server>\\v
s target xxxxxx\\assembly\\GAC MSIL\\System.IdentityModel.Selectors\\v4
.0 4.0.0.0 b77a5c561934e0 89\\System.IdentityModel.Selectors.dll'
2,747 scanned, 2,675 compared, 9 errors, 0 skipped, 0 copied, 2,624
removed, 10s ERROR failed to remove from target
"assembly\GAC MSIL\System.Web.DataVisualization\v4.0 4.0.0.0
31bf3856ad364e35\System.Web.DataVis ualization.dll": [Errno 13] Access
is denied: '\\\\?\\UNC\\<IP address of SMB destination server>\\vol c
rget xxxxxx\\assembly\\GAC MSIL\\System.Web.DataVisualization\\v4.0 4.0
.0.0 31bf3856ad364e35\\Sy stem.Web.DataVisualization.dll'
cp sync -v \\<IP address or hostname of SMB
server>\vol_SMB_source_xxxxxx\warning \\<IP address of SMB destination</pre>
server>\vol SMB target xxxxxx
2,831 scanned, 0 copied, 2,831 compared, 0 removed, 10 errors Total
Time : 10s
STATUS : PASSED
```

## 同步平行 <n>

使用 -parallel <n> 參數 sync 命令可設定較高或較低數量的 XCP 並行處理程序。。 sync -parallel <n> 命令會與並行處理程序數同步(預設值: <cpu-count> )。

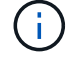

```
xcp sync -parallel <n>> \\<IP address or hostname of SMB</pre>
```

server>\volxcp\\<IP address of SMB destination server>\xcp1 test1

顯示範例

```
C:\xcp>xcp sync -parallel 5 \\<IP address or hostname of SMB
server>\volxcp\\<IP address of SMB destination server>\xcpl_test1
658 scanned, 244 compared, 0 errors, 0 skipped, 0 copied, 0 removed, 5s
658 scanned, 606 compared, 0 errors, 0 skipped, 0 copied, 0 removed,
10s
658 scanned, 658 compared, 0 errors, 0 skipped, 0 copied, 0 removed,
10s
Sending statistics...
```

### Sync -Match <filter>

使用 -match <filter> 參數 sync 命令來掃描來源和目標樹狀結構、並僅比較符合篩選參數的檔案或目錄。 如果有任何差異、命令會在目標上套用必要的動作、以保持同步。

語法

```
xcp sync -match <filter> \\<IP address or hostname of SMB
server>\source share \\<IP address of SMB destination server>\dest share
```

顯示範例

```
c:\netapp\xcp>xcp sync -match "'gx' in name" \\<IP address or hostname
of SMB server>\source_share \\<IP address of SMB destination
server>\dest_share
xcp sync -match "'gx' in name" \\<IP address or hostname of SMB
server>\dest_share
xcp sync -match 'gx' in name \\<IP address or hostname of SMB
server>\dest_share
xcp sync -match 'gx' in name \\<IP address or hostname of SMB
server>\source_share \\<IP address of SMB destination
server>\dest_share
xcp sync -match 'gx' in name \\<IP address or hostname of SMB
server>\source_share \\<IP address of SMB destination
server>\dest_share
Server>\dest_share
634 scanned, 0 copied, 10 compared, 0 removed, 0 errors
Total Time : 2s
STATUS : PASSED
```

# 同步 - 排除 <filter>

使用 -exclude <filter> 參數 sync 命令僅排除篩選器中的檔案和目錄。

語法

```
xcp sync -exclude <filter> \\<IP address or hostname of SMB
server>\source share \\<IP address of SMB destination server>\dest share
```

顯示範例

```
C:\netapp\xcp>xcp sync -exclude "path('*Exceptions*')" \\<IP address or
hostname of SMB server>\source_share \\<IP address of SMB destination
server>\dest_share
xcp sync -exclude path('*Exceptions*') \\<IP address or hostname of SMB
server>\source_share \\<IP address of SMB destination
server>\dest_share
451 scanned, 427 excluded, 0 copied, 24 compared, 0 skipped, 0 removed,
0 errors
Total Time : 2s
STATUS : PASSED
```

# 同步 -preserve-atime

使用 -preserve-atime 參數 sync 命令、在 XCP 讀取檔案之前、將「 atime 」重設為原始值。

```
xcp sync -preserve-atime \\<IP address or hostname of SMB
server>\source share \\<IP address of SMB destination server>\dest share
```

c:\netapp\xcp>xcp sync -preserve-atime \\<IP address or hostname of SMB
server>\source\_share \\<IP address of SMB destination
server>\dest\_share
xcp sync -preserve-atime \\<IP address or hostname of SMB
server>\dest\_share
xcp sync -preserve-atime \\<IP address or hostname of SMB
server>\dest\_share
xcp sync -preserve-atime \\<IP address or hostname of SMB
server>\dest\_share
address of SMB destination
server>\dest\_share
634 scanned, 0 copied, 634 compared, 0 removed, 0 errors
Total Time : 4s
STATUS : PASSED

## 同步 -noatime

使用 -noatime 參數 sync 將來源與目標之間的所有差異同步化的命令、不包括只有存取時間差異的檔案。

語法

```
xcp sync -noatime \\<IP address or hostname of SMB server>\source_share
\\<IP address of SMB destination server>\dest share
```

顯示範例

```
c:\netapp\xcp>xcp sync -noatime \\<IP address or hostname of SMB
server>\source_share \\<IP address of SMB destination
server>\dest_share
xcp sync -noatime \\<IP address or hostname of SMB server>\source_share
\\<IP address of SMB destination server>\dest_share
xcp sync -noatime \\<IP address or hostname of SMB server>\source_share
\\<IP address of SMB destination server>\dest_share
634 scanned, 0 copied, 634 compared, 0 removed, 0 errors
Total Time : 3s
STATUS : PASSED
```

## 同步處理 - 夜間作業

使用 -noctime 參數 sync 將來源與目標之間的所有差異同步化的命令、不包括只有建立時間差異的檔案。

```
語法
```

xcp sync -noctime \\<IP address or hostname of SMB server>\source\_share
\\<IP address of SMB destination server>\dest\_share

#### 顯示範例

```
c:\netapp\xcp>xcp sync -noctime \\<IP address or hostname of SMB
server>\source_share \\<IP address of SMB destination
server>\dest_share
xcp sync -noctime \\<IP address or hostname of SMB server>\source_share
\\<IP address of SMB destination server>\dest_share
xcp sync -noctime \\<IP address or hostname of SMB server>\source_share
\\<IP address of SMB destination server>\dest_share
634 scanned, 0 copied, 634 compared, 0 removed, 0 errors
Total Time : 3s
STATUS : PASSED
```

# 同步 - nomtime

使用 -nomtime 參數 sync 將來源與目標之間的所有差異同步化的命令、不包括只有不同修改時間的檔案。( 此選項已過時。。 sync 命令將繼續執行而不使用此選項。)

#### 語法

xcp sync -nomtime \\<IP address or hostname of SMB server>\source\_share
\\<IP address of SMB destination server>\dest share

```
c:\netapp\xcp>xcp sync -nomtime \\<IP address or hostname of SMB
server>\source_share \\<IP address of SMB destination
server>\dest_share
xcp sync -nomtime \\<IP address or hostname of SMB server>\source_share
\\<IP address of SMB destination server>\dest_share
xcp sync -nomtime \\<IP address or hostname of SMB server>\source_share
\\<IP address of SMB destination server>\dest_share
%cp sync -nomtime \\<IP address or hostname of SMB server>\source_share
%cp sync -nomtime \\<IP address or hostname of SMB server>\source_share
%cp sync -nomtime \\<IP address or hostname of SMB server>\source_share
%compared, 0 copied, 634 compared, 0 removed, 0 errors
%compared, 0 copied, 634 compared, 0 removed, 0 errors
%compared to the server server ser
```

#### Sync -noatt/s

使用 -noattrs 參數 sync 將來源與目標之間的所有差異同步化的命令、不包括檔案屬性只有差異的檔案。XCP 只有在檔案內容不同時才會複製檔案( ACL 會傳輸)。

語法

```
xcp sync -noattrs \\<IP address or hostname of SMB server>\source_share
\\<IP address of SMB destination server>\dest share
```

顯示範例

```
c:\netapp\xcp>xcp sync -noattrs \\<IP address or hostname of SMB
server>\source_share \\<IP address of SMB destination
server>\dest_share
xcp sync -noattrs \\<IP address or hostname of SMB
server>\source_share \\<IP address of SMB destination
server>\dest_share
xcp sync -noattrs \\<IP address or hostname of SMB server>\source_share
\\<IP address of SMB destination server>\dest_share
634 scanned, 0 copied, 634 compared, 0 removed, 0 errors
Total Time : 3s
STATUS : PASSED
```

### 同步 -nodison

使用 -noownership 參數 sync 將來源與目標的所有差異同步化的命令、不包括只有所有權差異的檔案。

```
語法
```

```
xcp sync -noownership \\<IP address or hostname of SMB
server>\vol_SMB_source_xxxxxx \\<IP address of SMB destination
server>\vol_SMB_target_xxxxxx
```

顯示範例

```
>xcp sync -acl -noownership -fallback-user "DOMAIN\User" -fallback
-group "DOMAIN\Group" \\<source IP address>\source share \\<IP address
of SMB destination server>\dest share
     Truncated Output
302,909 scanned,
                 301,365 compared, 0 errors, 0 skipped,
                                                               0
copied, 0 removed, 9m46s
307,632 scanned,
                 303,530 compared, 0 errors, 0
                                                    skipped,
                                                               0
copied, 0 removed, 9m51s
                                                    skipped,
308,434 scanned, 305,462 compared, 0
                                        errors, O
                                                               0
copied, 0 removed, 9m56s
310,824 scanned, 307,328 compared, 0 errors, 0
                                                    skipped,
                                                               0
copied, 0 removed, 10mls
313,238 scanned,
                 310,083 compared, 0
                                        errors, O
                                                    skipped,
                                                               0
copied, 0 removed, 10m6s
314,867 scanned, 313,407 compared, 0 errors, 0
                                                    skipped,
                                                               0
copied, 0 removed, 10m11s
318,277 scanned,
                 315,856 compared, 0 errors, 0
                                                    skipped,
                                                               0
copied, 0 removed, 10m17s
321,005 scanned, 318,384 compared, 0 errors, 0
                                                    skipped,
                                                               0
copied, 0 removed, 10m22s
                 321,863 compared, 0 errors, 0
322,189 scanned,
                                                    skipped,
                                                               0
copied, 0 removed, 10m27s
323,906 scanned, 323,906 compared, 0 errors, 0
                                                    skipped,
                                                               0
copied, 0 removed, 10m29s
xcp sync -acl -noownership -fallback-user "DOMAIN\User" -fallback-group
"DOMAIN\Group" \\<source IP address>\source share \\<IP address of SMB
destination server>\dest share
323,906 scanned, 0 copied, 323,906 compared, 0 removed, 0 errors
Total Time : 10m29s
STATUS : PASSED
```

# 同步 -atimeWindow <float>

使用 -atimewindow <float> 參數 sync 命令,以秒為單位指定檔案從來源到目的地的可接受差異。如果 atime 的差異小於 <value>、則 XCP 不會將檔案回報為不同。

語法

```
xcp sync -atimewindow <float> \\<IP address or hostname of SMB
server>\source share \\<IP address of SMB destination server>\dest share
```

在以下範例中、 XCP 接受來源和目的地檔案之間最多 10 分鐘的 atime 差異、而且不會更新目標上的 atime 。

顯示範例

```
c:\netapp\xcp>xcp sync -atimewindow 600 \\<IP address or hostname of
SMB server>\source_share \\<IP address of SMB destination
server>\source_share
xcp sync -atimewindow 600 \\<IP address or hostname of SMB
server>\source_share
xcp sync -atimewindow 600 \\<IP address or hostname of SMB
server>\source_share
xcp sync -atimewindow 600 \\<IP address or hostname of SMB
server>\source_share
(34 scanned, 0 copied, 634 compared, 0 removed, 0 errors
Total Time : 3s
STATUS : PASSED
```

### Sync -ctimeWindow <float>

使用 -ctimewindow <float> 參數 sync 命令,以秒為單位指定從來源到目的地的檔案之 ctime 的可接受差 異。當 ctime 的差異小於 <value> 時、 XCP 不會將檔案回報為不同。

語法

xcp sync -ctimewindow <float> \\<IP address or hostname of SMB server>\source\_share \\<IP address of SMB destination server>\dest\_share

在以下範例中、 XCP 接受來源和目的地檔案之間最多 10 分鐘的 atime 差異、而且不會更新目標上的 ctime 。

c:\netapp\xcp>xcp sync -ctimewindow 600 \\<IP address or hostname of SMB server>\source\_share \\<IP address of SMB destination server>\dest\_share xcp sync -ctimewindow 600 \\<IP address or hostname of SMB server>\source\_share \\<IP address of SMB destination server>\dest\_share xcp sync -ctimewindow 600 \\<IP address or hostname of SMB server>\source\_share \\<IP address of SMB destination server>\dest\_share 634 scanned, 0 copied, 634 compared, 0 removed, 0 errors Total Time : 3s STATUS : PASSED

## 同步 -mtimeWindow <float>

使用 -mtimewindow <float> 參數 sync 命令,以秒為單位指定從來源到目的地之檔案的 mtime 的可接受差異。當時間差異小於 <value> 時、 XCP 不會將檔案回報為不同。

語法

```
xcp sync -mtimewindow <float> \\<IP address or hostname of SMB
server>\source share \\<IP address of SMB destination server>\dest share
```

顯示範例

```
c:\netapp\xcp>xcp sync -mtimewindow 600 \\<IP address or hostname of
SMB server>\source_share \\<IP address of SMB destination
server>\dest_share
xcp sync -mtimewindow 600 \\<IP address or hostname of SMB
server>\source_share \\<IP address of SMB destination
server>\dest_share
xcp sync -mtimewindow 600 \\<IP address or hostname of SMB
server>\source_share \\<IP address of SMB destination
server>\dest_share
634 scanned, 0 copied, 634 compared, 0 removed, 0 errors Total Time :
3s
STATUS : PASSED
```

# SYNC -ACL-Fallback-user <fallback\_user> -Fallback-group <fallback\_group>

使用 -acl、 -fallback-user 和 -fallback-group 的參數 sync 命令來比較來源和目標的資料和安全性 資訊、並在目標上套用必要的動作。。 -fallback-user 和 -fallback-group 選項是目標機器或 Active Directory 中接收本機(非網域)來源使用者或群組權限的使用者或群組。

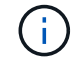

您無法使用 -acl 選項、不含 -fallback-user 和 -fallback-group 選項:

```
xcp sync -acl -fallback-user <fallback_user> -fallback-group
<fallback_group> \\<IP address or hostname of SMB
server>\performance_SMB_home_dirs \\<IP address of SMB destination
server>\performance_SMB home_dirs
```

| C:\xcp>xcp sync -acl -fallback-user "DOMAIN\User" -fallback-group                                                                                  |                                                                                                    |              |               |       |          |       |               |   |
|----------------------------------------------------------------------------------------------------|----------------------------------------------------------------------------------------------------|--------------|---------------|-------|----------|-------|---------------|---|
| "DOMAIN'                                                                                                    | Group" \\ <ip< td=""><td>address</td><td>s or hostname</td><td>e of</td><td>SMB serv</td><td>ver&gt;'</td><td>\source_share</td><td>9</td></ip<> | address      | s or hostname | e of  | SMB serv | ver>' | \source_share | 9 |
| \\ <ip ac<="" td=""><td>ddress of SMB</td><td>destina</td><td>ation server?</td><td>&gt;\de:</td><td>st_share</td><td></td><td></td><td></td></ip> | ddress of SMB                                                                                                    | destina      | ation server? | >\de: | st_share |       |               |   |
| 10,796                                                                                                    | scanned, 4                                                                                                    | ,002         | compared,     | 0     | errors,  | 0     | skipped,      | 0 |
| copied,                                                                                                    | 0 removed,                                                                                                    | S            |               |       |          |       |               |   |
| 15,796                                                                                                    | scanned, 8                                                                                                    | ,038         | compared,     | 0     | errors,  | 0     | skipped,      | 0 |
| copied,                                                                                                    | 0 removed,                                                                                                    | 0s           |               |       |          |       |               |   |
| 15,796                                                                                                    | scanned, 8                                                                                                    | ,505         | compared,     | 0     | errors,  | 0     | skipped,      | 0 |
| copied,                                                                                                    | 0 removed,                                                                                                    | 5s           |               |       |          |       |               |   |
| 15,796                                                                                                    | scanned, 8                                                                                                    | ,707         | compared,     | 0     | errors,  | 0     | skipped,      | 0 |
| copied,                                                                                                    | 0 removed,                                                                                                    | 0s           |               |       |          |       |               |   |
| 15,796                                                                                                    | scanned, 8                                                                                                    | ,730         | compared,     | 0     | errors,  | 0     | skipped,      | 0 |
| copied,                                                                                                    | 0 removed,                                                                                                    | 5s           |               |       |          |       |               |   |
| 15 <b>,</b> 796                                                                                                    | scanned, 8                                                                                                    | ,749         | compared,     | 0     | errors,  | 0     | skipped,      | 0 |
| copied,                                                                                                    | 0 removed,                                                                                                    | 0s           |               |       |          |       |               |   |
| 15,796                                                                                                    | scanned, 8                                                                                                    | <b>,</b> 765 | compared,     | 0     | errors,  | 0     | skipped,      | 0 |
| copied,                                                                                                    | 0 removed,                                                                                                    | 5s           |               |       |          |       |               |   |
| 15,796                                                                                                    | scanned, 8                                                                                                    | ,786         | compared,     | 0     | errors,  | 0     | skipped,      | 0 |
| copied,                                                                                                    | 0 removed,                                                                                                    | 0s           |               |       |          |       |               |   |
| 15,796                                                                                                    | scanned, 8                                                                                                    | ,956         | compared,     | 0     | errors,  | 0     | skipped,      | 0 |
| copied,                                                                                                    | 0 removed,                                                                                                    | 5s           |               |       |          |       |               |   |
| 15,796                                                                                                    | scanned, 9                                                                                                    | ,320         | compared,     | 0     | errors,  | 0     | skipped,      | 0 |
| copied,                                                                                                    | 0 removed,                                                                                                    | 0s           |               |       |          |       |               |   |
| 15,796                                                                                                    | scanned, 9                                                                                                    | ,339         | compared,     | 0     | errors,  | 0     | skipped,      | 0 |
| copied,                                                                                                    | 0 removed,                                                                                                    | 5s           |               |       |          |       |               |   |
| 15,796                                                                                                    | scanned, 9                                                                                                    | ,363         | compared,     | 0     | errors,  | 0     | skipped,      | 0 |
| copied,                                                                                                    | 0 removed,                                                                                                    | m0s          |               |       |          |       |               |   |
| 15,796                                                                                                    | scanned, 1                                                                                                    | 0,019        | compared,     | 0     | errors,  | 0     | skipped,      | 0 |
| copied                                                                                                    | 0 removed,                                                                                                    | 1m5s         | 8             |       |          |       |               |   |
| 15,796                                                                                                    | scanned, 1                                                                                                    | 0,042        | compared,     | 0     | errors,  | 0     | skipped,      | 0 |
| copied                                                                                                    | 0 removed,                                                                                                    | 1m10         | )s            |       |          |       |               |   |
| 15,796                                                                                                    | scanned, 1                                                                                                    | 0,059        | compared,     | 0     | errors,  | 0     | skipped,      | 0 |
| copied                                                                                                    | 0 removed,                                                                                                    | 1m15         | ōs            |       |          |       |               |   |
| 15,796                                                                                                    | scanned, 1                                                                                                    | 0,075        | compared,     | 0     | errors,  | 0     | skipped,      | 0 |
| copied                                                                                                    | 0 removed,                                                                                                    | 1m2(         | )s            |       |          |       |               |   |
| 15,796                                                                                                    | scanned, 1                                                                                                    | 0,091        | compared,     | 0     | errors,  | 0     | skipped,      | 0 |
| copied                                                                                                    | 0 removed,                                                                                                    | 1m25         | ōs            |       |          |       |               |   |
| 15,796                                                                                                    | scanned, 1                                                                                                    | 0,108        | compared,     | 0     | errors,  | 0     | skipped,      | 0 |
| copied                                                                                                    | 0 removed,                                                                                                    | 1m30         | )s            |       |          |       |               |   |
| 15,796                                                                                                    | scanned, 1                                                                                                    | 0,929        | compared,     | 0     | errors,  | 0     | skipped,      | 0 |
| copied                                                                                                    | 0 removed,                                                                                                    | 1m35         | ōs            |       |          |       |               |   |
| 15,796                                                                                                    | scanned, 1                                                                                                    | 2,443        | compared,     | 0     | errors,  | 0     | skipped,      | 0 |
| copied                                                                                                    | 0 removed,                                                                                                    | 1m40         | )s            |       |          |       |               |   |

```
15,796 scanned, 13,963 compared, 0 errors, 0 skipped, 0
copied 0 removed, 1m45s
15,796 scanned, 15,488 compared, 0 errors, 0 skipped, 0
copied 0 removed, 1m50s
15,796 scanned, 15,796 compared, 0 errors, 0 skipped, 0
copied 0 removed, 1m51s
xcp sync -acl -fallback-user "DOMAIN\User" -fallback-group
"DOMAIN\Group \\<IP address or hostname of SMB server>\source_share
\\<IP address of SMB destination server>\dest_share
15,796 scanned, 0 copied, 15,796 compared, 0 removed, 0 errors
Total Time : 1m51
STATUS : PASSED
```

### 同步 -I

使用 -1 參數 sync 命令、針對 XCP 在目標上執行的所有動作、在標準輸出中提供詳細的記錄資訊。

#### 語法

xcp sync -l \\<IP address or hostname of SMB server>\source\_share \\<IP address of SMB destination server>\dest\_share

#### 顯示範例

```
c:\netapp\xcp>xcp sync -1 \\<IP address or hostname of SMB
server>\source_share \\<IP address of SMB destination
server>\dest_share
xcp sync -1 \\<IP address or hostname of SMB server>\source_share \\<IP
address of SMB destination server>\dest_share
File "atime" changed, timestamps set for "agnostic"
File "atime" changed, timestamps set for "<root>"
xcp sync -1 \\<IP address or hostname of SMB server>\source_share \\<IP
address of SMB destination server>\dest_share
634 scanned, 0 copied, 634 compared, 0 removed, 0 errors
Total Time : 3s
STATUS : PASSED
```

### Sync -root

使用 -root 參數 sync 用於同步根目錄 ACL 的命令。

```
xcp sync -acl -root -fallback-user "DOMAIN\User" -fallback-group
"DOMAIN\Group" \\<IP address or hostname of SMB server>\source_share \\<IP
address of SMB destination server>\dest_share
```

顯示範例

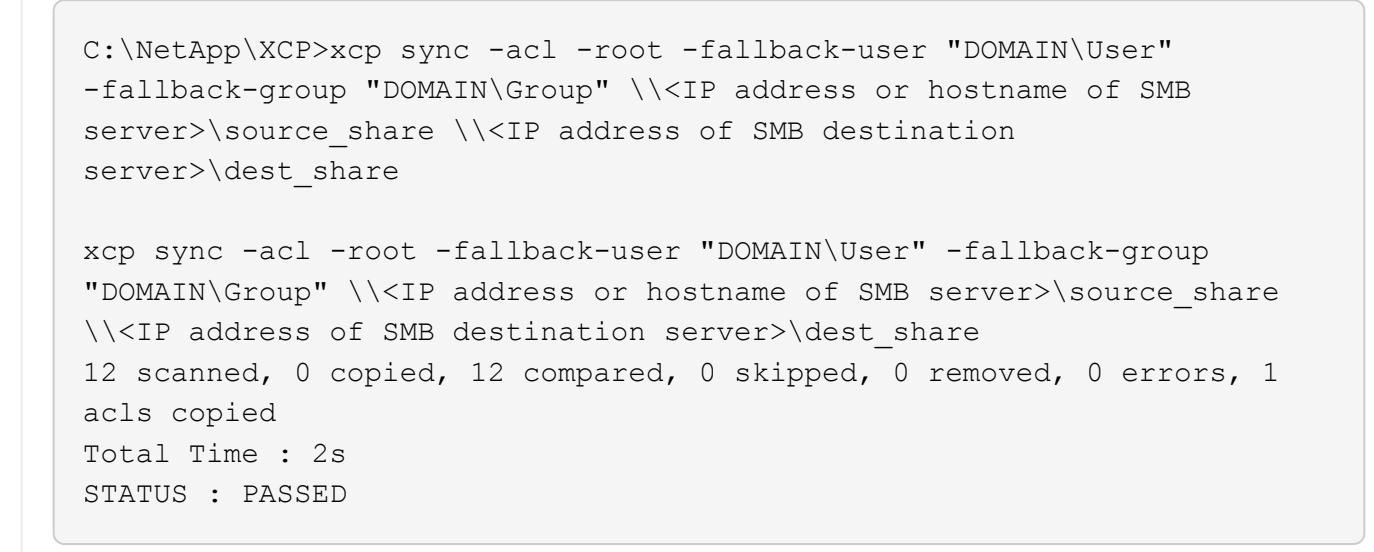

# 僅同步處理 - 容錯移轉使用者 <fallback\_user> - 容錯移轉群組 <fallback\_group>

使用 -onlyacl、 -fallback-user `和 `-fallback-group 的參數 sync 命令來比較來源與目標之間的安 全性資訊、並在目標上套用必要的動作。。 -fallback-user 和 -fallback-group 是目標機器或 Active Directory 中接收本機(非網域)來源使用者或群組權限的使用者或群組。

 $(\mathbf{i})$ 

您無法使用 -onlyacl 不含的參數 -fallback-user 和 -fallback-group 選項:

```
xcp sync -onlyacl -fallback-user <fallback_user> -fallback-group
<fallback_group> \\<IP address or hostname of SMB server>\source_share
\\<IP address of SMB destination server>\dest share
```

```
C:\Users\ctladmin\Desktop>xcp sync -onlyacl -fallback-user
"DOMAIN\User" -fallback-group "DOMAIN\Group"
\\<source IP address>\source share \\<IP address of SMB destination</pre>
server>\dest share
8,814 scanned, 0 copied, 620 compared, 0 skipped, 0
       0 errors, 6s
removed,
9,294 scanned, 0 copied, 2,064 compared, 0 skipped,
                                                          0
          0 errors, 11s
removed,
12,614 scanned, 0 copied, 3,729 compared, 0 skipped,
                                                          0
removed,
         0 errors, 16s
13,034 scanned, 0
                copied, 5,136 compared, 0 skipped,
                                                          0
removed,
         0 errors, 21s
14,282 scanned, 0 copied, 7,241
                                compared, 0 skipped,
                                                          0
removed, 0 errors, 26s
14,282 scanned, 0
                 copied, 8,101
                                compared, 0 skipped,
                                                          0
         0 errors, 31s
removed,
14,282 scanned, 0 copied, 8,801
                                compared, 0 skipped,
                                                          0
removed,
         0 errors, 36s
14,282 scanned, 0
                copied, 9,681 compared, 0
                                              skipped,
                                                          0
removed, 0 errors, 41s
14,282 scanned, 0 copied, 10,405 compared, 0 skipped,
                                                          0
removed,
          0 errors, 46s
14,282 scanned, 0 copied, 11,431 compared, 0 skipped,
                                                          0
        0 errors, 51s
removed,
14,282 scanned, 0 copied, 12,471 compared, 0 skipped,
                                                          0
removed,
          0 errors, 56s
14,282 scanned, 0 copied, 13,495 compared, 0 skipped,
                                                          0
removed, 0 errors, 1mls
14,282 scanned, 0 copied, 14,282 compared, 0 skipped,
                                                          0
removed, 0 errors, 1m6s
xcp sync -onlyacl -preserve-atime -fallback-user "DOMAIN\User"
-fallback-group "DOMAIN\Group" \\<source IP address>\source share \\<IP
address of SMB destination server>\dest share
14,282 scanned, 0 copied, 14,282 compared, 0 skipped, 0 removed, 0
errors
Total Time : 1m7s
STATUS : PASSED
```
# 同步 -acIVERIFY { yes 丶 no }

使用 -aclverify{yes,no} 參數 sync 命令,提供在 ACL 同步作業期間包含或略過 ACL 驗證的選項。此選 項只能與搭配使用 sync -acl 和 sync -onlyacl 命令。ACL 同步預設會執行 ACL 驗證。如果您設定 -aclverify 選項 no,您可以跳過 ACL 驗證和 fallback-user 和 fallback-group 不需要選項。如果您 已設定 -aclverify 至 yes、需要 fallback-user 和 fallback-group 選項、如下列範例所示。

### 語法

xcp sync -acl -aclverify yes -fallback-user <fallback\_user> -fallback -group <fallback\_group> \\<IP address or hostname of SMB server>\source share \\<IP address of SMB destination server>\dest share

```
C:\NetApp\xcp>xcp sync -acl -aclverify yes -fallback-user "DOMAIN\User"
-fallback-group "DOMAIN\Group" \\<source IP address>\source share \\<IP
address of SMB destination server>\dest share
25 scanned, 0 copied, 24 compared, 0 skipped, 0 removed, 0 errors, 5s,
0 acls copied
25 scanned, 0 copied, 24 compared, 0 skipped, 0 removed, 0 errors, 10s,
0 acls copied
25 scanned, 0 copied, 24 compared, 0 skipped, 0 removed, 0 errors, 15s,
0 acls copied xcp sync -acl -aclverify yes -fallback-user "DOMAIN\User"
-fallback-group "DOMAIN\Group" \\<source IP address>\source share \\<IP
address of SMB destination server>\dest share
25 scanned, 1 copied, 25 compared, 0 skipped, 0 removed, 0 errors, 12
acls copied Total Time : 16s
STATUS : PASSED
C:\NetApp\xcp>xcp sync -acl -aclverify no
\\ address of SMB destination
server>\dest share
xcp sync -acl -aclverify no \\<source IP address>\source share \\<IP</pre>
address of SMB destination server>\dest share
27 scanned, 1 copied, 27 compared, 0 skipped, 0 removed, 0 errors, 13
acls copied Total Time : 2s
STATUS : PASSED
C:\NetApp\xcp>xcp sync -onlyacl -aclverify yes -fallback-user
"DOMAIN\User" -fallback-group "DOMAIN\Group"
\\<source IP address>\source share \\<IP address of SMB destination</pre>
server>\dest share
24 scanned, 0 copied, 24 compared, 0 skipped, 0 removed, 0 errors, 5s,
0 acls copied
24 scanned, 0 copied, 24 compared, 0 skipped, 0 removed, 0 errors, 10s,
0 acls copied
24 scanned, 0 copied, 24 compared, 0 skipped, 0 removed, 0 errors, 15s,
0 acls copied xcp sync -onlyacl -aclverify yes -fallback-user
"DOMAIN\User" -fallback-group "DOMAIN\Group"
\\<source IP address>\source share \\<IP address of SMB destination
server>\dest share
C:\NetApp\xcp>xcp sync -onlyacl -aclverify no
\\<source IP address>\source share \\<IP address of SMB destination
server>\dest share
xcp sync -onlyacl -aclverify no \\<source IP address>\source share
\\<IP address of SMB destination server>\dest share
24 scanned, 0 copied, 24 compared, 0 skipped, 0 removed, 0 errors, 11
acls copied
```

### 同步 -BS <n>

使用 -bs <n> 參數 sync 提供讀寫區塊大小的命令。預設大小為 1M 。

語法

xcp.exe sync -bs <n> \\<IP address or hostname of SMB server>\source\_share  $\$  \\<IP address of SMB destination server>\dest share

顯示範例

C:\Netapp\xcp>xcp.exe sync -bs 64k \\<source\_IP\_address>\source\_share \\<IP address of SMB destination server>\dest\_share 1,136 scanned, 0 copied, 1,135 compared, 0 skipped, 95 removed, 0 errors, 5s xcp.exe sync -bs 64k \\<source\_IP\_address>\source\_share \\<IP address of SMB destination server>\dest\_share 1,136 scanned, 283 copied, 1,136 compared, 0 skipped, 283 removed, 0 errors Total Time : 10s STATUS : PASSED

# 同步處理廣告

使用 -ads 參數 sync 用於掃描來源和目標 SMB 共用區中替代資料流的變更和修改的命令。如果有變更、則會將變更套用至目標、以確保目標與來源相同。

語法

xcp sync -ads \\<IP address or hostname of SMB server>\source\_share \\<IP
address of SMB destination server>\dest\_share

C:\netapp\xcp>xcp sync -ads \\<source IP address>\source share\src \\<dest IP address>\dest share 13 scanned, 1 copied, 12 compared, 0 skipped, 0 0 errors, 5s, 1 ads copied removed, 13 scanned, 1 copied, 12 compared, 0 0 skipped, removed, 0 errors, 10s, 1 ads copied 1 copied, 12 compared, 13 scanned, 0 0 skipped, 0 removed, errors, 15s, 1 ads copied 13 scanned, 1 copied, 12 compared, skipped, 0 0 removed, 0 errors, 20s, 1 ads copied 13 scanned, 1 copied, 12 compared, skipped, 0 0 removed, 0 errors, 25s, 1 ads copied 13 scanned, 1 copied, 12 compared, skipped, 0 0 removed, 0 errors, 30s, 1 ads copied 13 scanned, 1 copied, 12 compared, 0 skipped, 0 removed, 0 errors, 1m0s, 1 ads copied copied, 12 compared, 13 scanned, 1 skipped, 0 0 removed, 0 errors, 2m50s, 1 ads copied 13 scanned, 1 copied, 12 compared, 0 skipped, 0 removed, 0 errors, 2m55s, 1 ads copied 1 copied, 12 compared, 0 0 13 scanned, skipped, removed, 0 errors, 3m0s, 1 ads copied 13 scanned, 1 copied, 12 compared, 0 skipped, 0 0 errors, 3m55s, 1 ads copied removed, 13 scanned, 1 copied, 12 compared, 0 0 skipped, removed, 0 errors, 4m0s, 1 ads copied 13 scanned, 1 copied, 12 compared, skipped, 0 0 removed, 0 errors, 4m55s, 1 ads copied 13 scanned, 1 copied, 12 compared, skipped, 0 0 removed, 0 errors, 5m0s, 1 ads copied 13 scanned, 1 copied, 12 compared, 0 skipped, 0 removed, 0 errors, 5m5s, 1 ads copied copied, 12 compared, 0 13 scanned, 1 skipped, 0 removed, 0 errors, 5m10s, 1 ads copied 13 scanned, 1 copied, 12 compared, 0 skipped, 0 removed, 0 errors, 5m55s, 1 ads copied 13 scanned, 1 copied, 12 compared, 0 skipped, 0 removed, 0 errors, 6m0s, 1 ads copied 13 scanned, 1 copied, 12 compared, 0 skipped, 0 0 errors, 6m5s, 1 ads copied removed, xcp sync -ads \\<source IP address>\source share\src \\<dest IP addess>\dest share

```
13 scanned, 1 copied, 13 compared, 0 skipped, 0 removed, 0 errors, 1
ads copied
Total Time : 6m9s
STATUS : PASSED
```

# 驗證

。 verify 命令會讀取及比較來源和目標共用、並提供不同之處的相關資訊。您可以使用 verify 命令、無論用於執行複製或同步作業的工具為何。

語法

xcp verify \\<IP address or hostname of SMB server>\source\_share \\<IP
address of SMB destination server>\dest\_share

顯示範例

```
c:\netapp\xcp>xcp verify \\<IP address of SMB source
server>\source_share \\<IP address of SMB destination
server>\dest_share
xcp verify \\<IP address of SMB source server>\source_share \\ <IP
address of SMB destination server>\dest_share
xcp verify \\<IP address of SMB source server>\source_share \\<IP
address of SMB destination server>\dest_share
374 scanned, 373 compared, 373 same, 0 different, 0 missing, 0 errors
xcp verify \\<IP address of SMB source server>\source_share \\<IP
address of SMB destination server>\dest_share
374 scanned, 373 compared, 373 same, 0 different, 0 missing, 0 errors
xcp verify \\<IP address of SMB source server>\source_share \\<IP
address of SMB destination server>\dest_share
Total Time : 3s
STATUS : PASSED
```

參數說明驗證 -h ` --help顯示此說明訊息並結束。驗證 -v增加除錯的詳細度。<<smb\_verify\_parallel,驗證 -parallel; n>並行處理程序數(預設值: <cpu-count>)。驗證 -MATCH僅處理符合篩選條件的檔案和目錄(請參閱 xcp<br/>help - match以取得詳細資料)。<<smb\_verify\_exclude,驗證 - 排除;篩選器 >僅排除篩選器中的檔案和目錄。

下表列出 verify 參數及其說明。

| 參數                                                                                   | 說明                                                                                  |
|--------------------------------------------------------------------------------------|-------------------------------------------------------------------------------------|
| 驗證 -preserve-atime                                                                   | 在來源上還原上次存取的日期。                                                                      |
| 驗證 -nodata                                                                           | 請勿檢查資料。                                                                             |
| 驗證 -atime                                                                            | 確認檔案存取時間。                                                                           |
| 驗證 - 夜間作業                                                                            | 請勿檢查檔案建立時間。                                                                         |
| 驗證 - nomtime                                                                         | 請勿檢查檔案修改時間。                                                                         |
| 驗證 -noatt些                                                                           | 請勿檢查屬性。                                                                             |
| 驗證 -No所有權                                                                            | 請勿檢查所有權。                                                                            |
| 驗證 -ADS                                                                              | 掃描來源和目標 SMB 共用區中的替代資料流變更和修改。如果有變更、則會將變更套用至目標<br>確定目標與來源相同。                          |
| 驗證 -noacls                                                                           | 請勿檢查 ACL 。                                                                          |
| 驗證 -atimeWindow                                                                      | 可接受的存取時間差異、以秒為單位。                                                                   |
| 驗證 -ctimeWindow                                                                      | 可接受的建立時間差異、以秒為單位。                                                                   |
| 驗證 -mtimeWindow                                                                      | 可接受的修改時間差異(以秒為單位)、                                                                  |
| 驗證 -stats                                                                            | 平行掃描來源和目標樹狀結構、並比較樹狀結構統計資<br>料。                                                      |
| 驗證 -I                                                                                | 增加輸出細節。                                                                             |
| 驗證 -II                                                                               | 增加輸出細節( git 差異格式)。                                                                  |
| < <verify_smb_acl,驗證 -fallback-user="" ;<br="">fallback_user&gt;</verify_smb_acl,驗證> | 目標機器上的 Active Directory 使用者或本機(非網域<br>)使用者、可接收本機(非網域)來源機器使用者的權<br>限(例如:網域 \ 系統管理員)。 |
| < <verify_smb_acl,驗證 -fallback-group;<br="">fallback_group&gt;</verify_smb_acl,驗證>   | 目標機器上的 Active Directory 群組或本機(非網域)<br>群組、可接收本機(非網域)來源機器群組的權限(例<br>如:網域 \ 系統管理員)。    |
| 驗證 -root                                                                             | 同步根目錄的 ACL。                                                                         |
| 驗證 - 僅限                                                                              | 僅複製安全性資訊。                                                                           |

# 驗證 -h 丶 --help

使用 -h 和 --help 的參數 verify 命令以顯示有關的詳細資訊 verify 命令

### 語法

xcp verify -help

```
C:\Netapp\xcp>xcp verify -help
usage: xcp verify [-h] [-v] [-parallel <n>] [-match <filter>] [-exclude
<filter>][-preserve-atime]
[-loglevel <name>] [-fallback-user FALLBACK USER]
[-fallback-group FALLBACK GROUP] [-noacls] [-nodata] [-stats] [-1] [-
root] [-noownership] [-onlyacl] [-noctime] [-nomtime] [-noattrs] [-
atimel
[-atimewindow <float>] [-ctimewindow <float>] [-mtimewindow <float>] [-
ads] source target
Note: ONTAP does not let a SMB client modify COMPRESSED or ENCRYPTED
attributes. XCP sync will ignore these file attributes.
positional arguments:
  source
  target
optional arguments:
-h, --help
                      show this help message and exit
                       increase debug verbosity
-v
-parallel <n>
                     number of concurrent processes (default: <cpu-
count>)
-match <filter>
                      only process files and directories that match
the filter (see `xcp help -match` for details)
-exclude <filter> Exclude files and directories that match the
filter (see `xcp help -exclude` for details)
                   restore last accessed date on source
-preserve-atime
--help-diag
                     Show all options including diag. The diag options
should be used only on recommendation by NetApp support.
                       option to set log level filter (default:INFO)
-loglevel <name>
-fallback-user FALLBACK USER
                       a user on the target machine to translate the
permissions of local (non-domain) source machine users (eg.
domain\administrator)
-fallback-group FALLBACK GROUP
                       a group on the target machine to translate the
permissions of local (non- domain) source machine groups (eg.
domain\administrators)
-nodata
                      do not check data
-stats
                      scan source and target trees in parallel and
compare tree statistics
-1
                       detailed file listing output
                         verify acl for root directory
-root
                     do not check acls
-noacls
```

```
do not check ownership
-noownership
                         verify only acls
-onlyacl
                         do not check file creation time
-noctime
                          do not check file modification time
-nomtime
                          do not check attributes
-noattrs
                     verify acess time as well
-atime
-atimewindow <float> acceptable access time difference in seconds
-ctimewindow <float> acceptable creation time difference in seconds
-mtimewindow <float> acceptable modification time difference in
seconds
-ads
                        verify ntfs alternate data stream
```

# 驗證 -∨

使用 -v 參數 verify 提供詳細除錯資訊的命令。

語法

```
xcp verify -v \\<IP address of SMB source server>\source_share address of
SMB destination server>\dest share
```

顯示範例

```
c:\netapp\xcp> xcp verify -v \\<IP address of SMB source
server>\source_share address of SMB destination server>\dest_share
xcp verify -v \\<IP address of SMB source server>\source_share \\<IP
address of SMB destination server>\dest_share
xcp verify -v \\< IP address of SMB source server>\source_share \\<IP
address of SMB destination server>\dest_share
```

374 scanned, 373 compared, 373 same, 0 different, 0 missing, 0 errors Total Time : 3s STATUS : PASSED

### 驗證平行 <n>

使用 -parallel <n> 參數 verify 命令可設定較高或較低數量的 XCP 並行處理程序。。 verify -parallel <n> 命令會驗證並行處理程序的數目(預設值: <cpu-count>)。

 $(\mathbf{i})$ 

n 的最大值為 61 。

```
語法
```

```
xcp verify -v -parallel <n> 
\<IP address of SMB source server>
source_share 
\<IP address of SMB destination server>
dest_share
```

顯示範例

```
c:\netapp\xcp>xcp verify -v -parallel 8 \\<IP address of SMB source
server>\source_share \\<IP address of SMB destination
server>\dest_share
xcp verify -v -parallel 8 \\<IP address of SMB source
server>\source_share \\<IP address of SMB destination
server>\dest_share
xcp verify -v -parallel 8 \\<IP address of SMB source
server>\source_share \\<IP address of SMB destination
server>\dest_share
374 scanned, 373 compared, 373 same, 0 different, 0 missing, 0 errors
Total Time : 4s
STATUS : PASSED
```

# 驗證 <filter> 是否相符

使用 -match <filter> 參數 verify 命令來掃描來源和目標樹狀結構、並僅比較符合篩選參數的檔案或目錄。如果有任何差異、命令會在目標上套用必要的動作、以保持同步。

```
xcp verify -v -match <filter> \\<IP address of SMB source
server>\source share \\<IP address of SMB destination server>\dest share
```

c:\netapp\xcp>xcp verify -v -match "'Microsoft' in name" \\<IP address
of SMB source server>\source\_share \\<IP address of SMB destination
server>\dest\_share
xcp verify -v -match "'Microsoft' in name" \\<IP address of SMB source
server>\source\_share \\<IP address of SMB destination
server>\dest\_share
xcp verify -v -match 'Microsoft' in name \\<IP address of SMB source
server>\dest\_share
xcp verify -v -match 'Microsoft' in name \\<IP address of SMB source
server>\dest\_share
xcp verify -v -match 'Microsoft' in name \\<IP address of SMB source
server>\dest\_share
xcp verify -v -match 'Microsoft' in name \\<IP address of SMB source
server>\dest\_share
xcp verify -v -match 'Microsoft' in name \\<IP address of SMB source
server>\lest\_share
xcp verify -v -match 'Microsoft' in name \\<IP address of SMB source
server>\lest\_share
xcp verify -v -match 'Microsoft' in name \\<IP address of SMB source
server>\lest\_share
xcp verify -v -match 'Microsoft' in name \\<IP address of SMB source
server>\lest\_share
xcp verify -v -match 'Microsoft' in name \\<IP address of SMB source
server>\lest\_share
xcp verify -v -match 'Microsoft' in name \\<IP address of SMB source
server>\lest\_share
xcp \set PasseD

# 驗證 - 排除 <filter>

使用 -exclude <filter> 參數 verify 命令僅排除篩選器中的檔案和目錄。

```
xcp verify -exclude <filter> \\<IP address of SMB source
server>\source share \\<IP address of SMB destination server>\dest share
```

```
C:\netapp\xcp>xcp verify -exclude "path('*Exceptions*')" \\<IP address
of SMB sourceserver>\source share \\<IP address of SMB destination
server>\dest share
210 scanned, 99 excluded, 6 compared, 5 same, 1 different, 0 missing, 0
errors, 5s
210 scanned, 107 excluded, 13 compared, 12 same, 1 different, 0
missing, 0 errors, 10s
210 scanned, 107 excluded, 13 compared, 12 same, 1 different, 0
missing, 0 errors, 15s
210 scanned, 107 excluded, 13 compared, 12 same, 1 different, 0
missing, 0 errors, 20s
335 scanned, 253 excluded, 13 compared, 12 same, 1 different, 0
missing, 0 errors, 25s
445 scanned, 427 excluded, 15 compared, 14 same, 1 different, 0
missing, 0 errors, 30s
445 scanned, 427 excluded, 15 compared, 14 same, 1 different, 0
missing, 0 errors, 35s
445 scanned, 427 excluded, 15 compared, 14 same, 1 different, 0
missing, 0 errors, 40s
445 scanned, 427 excluded, 15 compared, 14 same, 1 different, 0
missing, 0 errors, 45s
445 scanned, 427 excluded, 16 compared, 15 same, 1 different, 0
missing, 0 errors, 50s
xcp verify -exclude path('*Exceptions*') \\<IP address of SMB</pre>
sourceserver>\source share \\<IP address of SMB destination
server>\dest share
445 scanned, 427 excluded, 17 compared, 17 same, 0 different, 0
missing, 0 errors
Total Time : 1m11s
STATUS : PASSED
```

#### 驗證 -preserve-atime

使用 -preserve-atime 參數 verify 重設命令 atime 到 XCP 讀取檔案之前的原始值。

```
xcp verify -preserve-atime \\<IP address of SMB source
server>\source share \\<IP address of SMB destination server>\dest share
```

```
c:\netapp\xcp>xcp verify -preserve-atime \\<IP address of SMB source
server>\source_share \\<IP address of SMB destination
server>\dest_share
xcp verify -preserve-atime \\<IP address of SMB source
server>\source_share \\<IP address of SMB destination
server>\dest_share
374 scanned, 179 compared, 179 same, 0 different, 0 missing, 0 errors,
5s
xcp verify -preserve-atime \\<IP address of SMB source
server>\source_share \\<IP address of SMB destination
server>\dest_share
374 scanned, 373 compared, 373 same, 0 different, 0 missing, 0 errors
Total Time : 8s
STATUS : PASSED
```

## 驗證 -nodata

使用 -nodata 參數 verify 不比較資料的命令。

語法

```
xcp verify -nodata \\<IP address of SMB source server>\source_share \\<IP
address of SMB destination server>\dest share
```

#### 顯示範例

```
c:\netapp\xcp>xcp verify -nodata \\<IP address of SMB source
server>\source_share \\<IP address of SMB destination
server>\dest_share
xcp verify -nodata \\<IP address of SMB source server>\source_share
\\<IP address of SMB destination server>\dest_share
xcp verify -nodata \\<IP address of SMB source server> \source_share
\\<IP address of SMB destination server>\dest_share : PASSED
374 scanned, 373 compared, 373 same, 0 different, 0 missing, 0 errors
Total Time : 3s
STATUS : PASSED
```

# 驗證 -atime

使用 -atime 參數 verify 用於比較來源與目的地之間的檔案存取時間戳記的命令。

語法

```
xcp verify -ll -atime \\<IP address of SMB source server>\source_share
\\<IP address of SMB destination server>\dest_share
```

顯示範例

```
c:\Netapp\xcp> xcp verify -ll -atime \\<IP address of SMB source
server>\source share \\<IP address of SMB destination
server>\dest share
WARNING: your license will expire in less than one week! You can renew
your license at https://xcp.netapp.com
dir1: Changed (atime)
 atime
     - 2023-04-14 10:28:47 (1681482527.564423)
     + 2023-04-14 10:24:40 (1681482280.366317)
dir2: Changed (atime)
  atime
     - 2023-04-14 10:28:47 (1681482527.564424)
     + 2023-04-14 10:24:40 (1681482280.366318)
<root>: Changed (atime)
  atime
     - 2023-04-14 10:28:47 (1681482527.054403)
     + 2023-04-14 10:28:35 (1681482515.538801)
xcp verify -ll -atime \\<IP address of SMB source server>\source share
\\<IP address of SMB destination server>\dest share
14 scanned, 13 compared, 10 same, 3 different, 0 missing, 0 errors
Total Time : 1s
STATUS : FAILED
```

驗證 - 夜間作業

使用 -noctime 參數 verify 命令、不比較來源與目的地之間的檔案建立時間戳記。

語法

xcp verify -noctime \\<IP address of SMB source server>\source\_share \\<IP
address of SMB destination server>\dest share

c:\netapp\xcp>xcp verify -noctime \\<IP address of SMB source server>\source\_share \\<IP address of SMB destination server>\dest\_share xcp verify -noctime \\<IP address of SMB source server>\source\_share \\<IP address of SMB destination server>\dest\_share xcp verify -noctime \\<IP address of SMB source server>\source\_share \\<IP address of SMB destination server>\dest\_share : PASSED 374 scanned, 373 compared, 373 same, 0 different, 0 missing, 0 errors Total Time : 3s STATUS : PASSED

### 驗證 - nomtime

使用 -nomtime 參數 verify 不比較來源與目的地之間檔案修改時間戳記的命令。

語法

xcp verify -nomtime \\<IP address of SMB source server>\source\_share \\<IP
address of SMB destination server>\dest share

顯示範例

c:\netapp\xcp>xcp verify -nomtime \\<IP address of SMB source server>\source\_share \\<IP address of SMB destination server>\dest\_share xcp verify -nomtime \\<IP address of SMB source server>\source\_share \\<IP address of SMB destination server>\dest\_share xcp verify -nomtime \\<IP address of SMB source server>\source\_share \\<IP address of SMB destination server>\dest\_share : PASSED 374 scanned, 373 compared, 373 same, 0 different, 0 missing, 0 errors Total Time : 3s STATUS : PASSED

### 驗證 -noatt些

使用 -noattrs 參數 verify 不檢查屬性的命令。

```
語法
```

xcp verify -noattrs \\<IP address of SMB source server>\source\_share \\<IP
address of SMB destination server>\dest\_share

顯示範例

```
c:\netapp\xcp>xcp verify -noattrs \\<IP address of SMB source
server>\source_share \\<IP address of SMB destination
server>\dest_share
xcp verify -noattrs \\<IP address of SMB source server>\source_share
\\<IP address of SMB destination server>\dest_share
xcp verify -noattrs \\<IP address of SMB source server>\source_share
\\<IP address of SMB destination server>\dest_share : PASSED
374 scanned, 373 compared, 373 same, 0 different, 0 missing, 0 errors
Total Time : 3s
STATUS : PASSED
```

# 驗證-No所有權

使用 -noownership 參數 verify 不檢查所有權的命令。

```
xcp verify -noownership \\<IP address of SMB source server>\source_share
\\<IP address of SMB destination server>\dest share
```

```
c:\netapp\xcp>xcp verify -noownership \\<IP address of SMB source
server>\source_share \\<IP address of SMB destination
server>\dest_share
xcp verify -noownership \\<IP address of SMB source
server>\source_share \\<IP address of SMB destination
server>\dest_share
xcp verify -noownership \\<IP address of SMB source
server>\source_share \\<IP address of SMB destination
server>\dest_share : PASSED
374 scanned, 373 compared, 373 same, 0 different, 0 missing, 0 errors
Total Time : 3s
STATUS : PASSED
```

### 驗證 -ADS

使用 -ads 參數 verify 如果來源和目的地上有任何替代資料串流、則會讀取此命令、並顯示任何差異。

語法

xcp verify -ads \\<IP address or hostname of SMB server>\source\_share
\\<IP address of SMB destination server>\dest share

| c:\netapp\xcp>xcp verify -ads \\ <source_ip_address>\source_share\src</source_ip_address> |          |                |   |                |   |            |   |  |  |
|-------------------------------------------------------------------------------------------|----------|----------------|---|----------------|---|------------|---|--|--|
| \\ <dest_ip_address>\dest_share</dest_ip_address>                                         |          |                |   |                |   |            |   |  |  |
| 7 scanned,                                                                                | ,        | 5 compared,    | 5 | same,          | 0 | different, | 0 |  |  |
| missing,                                                                                  | 0        | errors, 5s     | F |                | 0 | di ffomont | 0 |  |  |
| / scanned,                                                                                | <b>,</b> | 5 compared,    | С | same,          | 0 | allierent, | 0 |  |  |
| missing,                                                                                  | 0        | Errors, lus    | 5 | a              | 0 | different  | 0 |  |  |
| missing                                                                                   | <b>,</b> | errors 1m0s    | J | same,          | 0 | arrerenc,  | 0 |  |  |
| 7 scanned                                                                                 | 0        | 5 compared     | 5 | same           | 0 | different  | Ο |  |  |
| missing.                                                                                  | <b>,</b> | errors, 1m55s  | 0 | Same,          | 0 | differenc, | 0 |  |  |
| 7 scanned.                                                                                |          | 5 compared.    | 5 | same.          | 0 | different. | 0 |  |  |
| missing,                                                                                  | 0        | errors, 2m0s   | Ũ | banic,         | 0 |            | 0 |  |  |
| 7 scanned.                                                                                | ,        | 5 compared,    | 5 | same,          | 0 | different, | 0 |  |  |
| missing,                                                                                  | 0        | errors, 2m5s   |   | · · · <b>,</b> |   | ,          |   |  |  |
| 7 scanned,                                                                                | ,        | 5 compared,    | 5 | same,          | 0 | different, | 0 |  |  |
| missing,                                                                                  | 0        | errors, 2m55s  |   | ·              |   |            |   |  |  |
| 7 scanned,                                                                                | ,        | 5 compared,    | 5 | same,          | 0 | different, | 0 |  |  |
| missing,                                                                                  | 0        | errors, 3m0s   |   |                |   |            |   |  |  |
| 7 scanned,                                                                                | ,        | 5 compared,    | 5 | same,          | 0 | different, | 0 |  |  |
| missing, 0 errors, 3m5s                                                                   |          |                |   |                |   |            |   |  |  |
| 7 scanned,                                                                                | ,        | 5 compared,    | 5 | same,          | 0 | different, | 0 |  |  |
| missing,                                                                                  | 0        | errors, 3m55s  |   |                |   |            |   |  |  |
| 7 scanned,                                                                                | ,        | 5 compared,    | 5 | same,          | 0 | different, | 0 |  |  |
| missing,                                                                                  | 0        | errors, 4m55s  |   |                |   |            |   |  |  |
| 7 scanned,                                                                                | ,        | 5 compared,    | 5 | same,          | 0 | different, | 0 |  |  |
| missing,                                                                                  | 0        | errors, 5m0s   |   |                |   |            |   |  |  |
| 7 scanned,                                                                                | ,        | 5 compared,    | 5 | same,          | 0 | different, | 0 |  |  |
| missing,                                                                                  | 0        | errors, 5m5s   |   |                |   |            |   |  |  |
| 7 scanned,                                                                                | ,        | 5 compared,    | 5 | same,          | 0 | different, | 0 |  |  |
| missing,                                                                                  | 0        | errors, 5m55s  |   |                |   |            |   |  |  |
| 7 scanned,                                                                                | ,        | 5 compared,    | 5 | same,          | 0 | different, | 0 |  |  |
| missing,                                                                                  | 0        | errors, 6m0s   | _ |                | _ |            |   |  |  |
| 7 scanned,                                                                                | <b>'</b> | 5 compared,    | 5 | same,          | 0 | different, | 0 |  |  |
| missing,                                                                                  | 0        | errors, 6m5s   | - |                | 0 |            | 0 |  |  |
| / scanned,                                                                                | <b>'</b> | 5 compared,    | 5 | same,          | 0 | different, | 0 |  |  |
| missing,                                                                                  | 0        | errors, 6mills | F |                | 0 |            | 0 |  |  |
| / scanned,                                                                                | <b>,</b> | 5 compared,    | С | same,          | 0 | allierent, | 0 |  |  |
| missing,                                                                                  | 0        | Errors, /mos   | F |                | 0 | different  | 0 |  |  |
| , scanned,                                                                                | <b>,</b> | errors 7m5s    | 5 | same,          | 0 | arrent,    | 0 |  |  |
| 7 scanned                                                                                 | 0        | 5 compared     | 5 | samo           | 0 | different  | 0 |  |  |
| missing                                                                                   | 0        | errors 7m55s   | 5 | same,          | 0 | arrerenc,  | 0 |  |  |
| missing,                                                                                  | 0        | errors, /moos  |   |                |   |            |   |  |  |

```
7 scanned, 5 compared, 5 same, 0 different, 0
missing, 0 errors, 8m0s
xcp verify -ads \\source_Ip_address>\source_share\src
\\<dest_IP_address>\dest_share
7 scanned, 6 compared, 6 same, 0 different, 0 missing, 0 errors
Total Time : 8m4s
STATUS : PASSED
```

# 驗證 -noacls

使用 -noacls 參數 verify 不檢查 ACL 的命令。

#### 語法

```
xcp verify -noacls -noownership \\<IP address or hostname of SMB
server>\source share \\<IP address of SMB destination server>\dest share
```

#### 顯示範例

```
c:\netapp\xcp>xcp verify -noacls -noownership \\<IP address or hostname
of SMB server>\source_share \\<IP address of SMB destination
server>\dest_share
xcp verify -noacls -noownership \\<IP address or hostname of SMB
server>\source_share \\<IP address of SMB destination
server>\dest_share
xcp verify -noacls -noownership \\<IP address or hostname of SMB
server>\source_share \\<IP address of SMB destination
server>\dest_share
318 scanned, 317 compared, 317 same, 0 different, 0 missing, 0 errors
Total Time : 1s
STATUS : PASSED
```

#### 驗證 -noacls -nodisoon

使用 -noownership 參數 verify -noacls 不檢查從來源到目的地的 ACL 或所有權。

#### 語法

xcp verify -noacls -noownership <source> <target>

# 驗證 -atimeWindow <float>

使用 -atimewindow <float> 參數 verify 命令、以秒為單位指定可接受的差異 atime 從來源到目的地的 檔案。如果不同、 XCP 不會將檔案回報為不同 atime 低於 <value> 。。 verify - atimewindow 命令只能 搭配使用 -atime 旗標。

#### 語法

```
xcp verify -atimewindow <float> \\<IP address of SMB source
server>\source share \\<IP address of SMB destination server>\dest share
```

#### 顯示範例

```
c:\Netapp\xcp> xcp verify -atimewindow 600 -atime \\<IP address of SMB
source server>\source_share \\<IP address of SMB destination
server>\dest_share
xcp verify -atimewindow 600 -atime \\<IP address of SMB source
server>\source_share \\<IP address of SMB destination
server>\dest_share
14 scanned, 13 compared, 13 same, 0 different, 0 missing, 0 errors
```

# 驗證 -ctimeWindow <float>

使用 -ctimewindow <float> 參數 verify 命令、以秒為單位指定可接受的差異 ctime 從來源到目的地的 檔案。XCP 不會在不同的情況下回報檔案不同 ctime 低於 <value>。

```
xcp verify -ctimewindow <float> \\<IP address or hostname of SMB
server>\source share \\<IP address of SMB destination server>\dest share
```

```
c:\netapp\xcp>xcp verify -ctimewindow 600 \\<IP address of SMB
sourceserver>\source_share \\<IP address of SMB destination
server>\dest_share
xcp verify -ctimewindow 600 \\<IP address of SMB source
server>\source_share \\<IP address of SMB destination
server>\dest_share
xcp verify -ctimewindow 600 \\<IP address of SMB source
server>\source_share \\<IP address of SMB destination
server>\dest_share
374 scanned, 373 compared, 373 same, 0 different, 0 missing, 0 errors
Total Time : 3s
STATUS : PASSED
```

### 驗證 -mtimeWindow <float>

使用 -mtimewindow <float> 參數 verify 命令、以秒為單位指定可接受的差異 mtime 從來源到目的地的 檔案。XCP 不會在不同的情況下回報檔案不同 mtime 低於 <value>。

語法

```
xcp verify -mtimewindow <float> \\<IP address of SMB
sourceserver>\source_share \\<IP address of SMB destination
server>\dest share
```

#### 顯示範例

```
c:\netapp\xcp>xcp verify -mtimewindow 600 \\<IP address of SMB
sourceserver>\source_share \\<IP address of SMB destination
server>\dest_share
xcp verify -mtimewindow 600 \\<IP address of SMB source
server>\source_share \\<IP address of SMB destination
server>\dest_share
xcp verify -mtimewindow 600 \\<IP address of SMB source
server>\source_share \\<IP address of SMB destination
server>\dest_share
374 scanned, 373 compared, 373 same, 0 different, 0 missing, 0 errors
Total Time : 3s
STATUS : PASSED
```

# 驗證 -stats

使用 -stats 參數 verify 用於掃描來源和目的地的命令、並列印樹狀結構統計報告、顯示兩個共用區之間的 相似點或差異。

語法

xcp verify -stats \\<IP address or hostname of SMB server>\source\_share
\\<IP address of SMB destination server>\dest share

c:\netapp\xcp>xcp verify -stats \\<IP address or hostname of SMB server>\source share \\<IP address of SMB destination</pre> server>\dest share xcp verify -stats \\<IP address or hostname of SMB server>\source share address of SMB destination server>\dest share == Number of files == empty <8KiB 8-64KiB 64KiB-1MiB 1-10MiB 10-100MiB >100MiB 81 170 62 2 on-target same same same same on-source same same same same == Directory entries == empty 1-10 10-100 100-1K 1K-10K >10K 1 1 same on-target same same on-source same == Depth == 0-5 6-10 11-15 16-20 21-100 >100 317 on-target same on-source same == Modified == >1 year >1 month 1-31 days 1-24 hrs <1 hour future invalid <15 mins 315 2 on-target same same on-source same same Total count: 317 / same / same Directories: 2 / same / same Regular files: 315 / same / same Symbolic links: Junctions: Special files: xcp verify -stats \\<IP address or hostname of SMB server>\source share \\<IP address of SMB destination server>\dest share 635 scanned, 0 errors Total Time : 1s STATUS : PASSED

### 驗證 -

使用 -1 參數 verify 命令,列出來源和目的地上檔案與目錄之間的差異。

語法

```
xcp verify -l \\<IP address of SMB source server>\source_share \\<IP
address of SMB destination server>\dest share
```

在下列範例中、複製期間並未傳輸所有權資訊、您可以看到命令輸出的差異。

顯示範例

```
c:\netapp\xcp>xcp verify -1 \\<IP address of SMB source
server>\source_share \\<IP address of SMB destination
server>\dest_share
xcp verify -1 \\<IP address of SMB source server>\source_share \\<IP
address of SMB destination server>\dest_share
xcp verify -1 \\<IP address of SMB source server>\source_share \\<IP
address of SMB destination server>\dest_share
374 scanned, 373 compared, 373 same, 0 different, 0 missing, 0 errors
Total Time : 3s
STATUS : PASSED
```

# 驗證 -Ⅱ

使用 -11 參數 verify 命令列出檔案或目錄與來源和目標之間的詳細差異。格式類似 git diff 。紅色值是來源的 舊值、綠色值是目標的新值。

語法

xcp verify -ll \\<IP address of SMB source server>\source\_share \\<IP
address of SMB destination server>\dest\_share

```
c:\netapp\xcp>xcp verify -ll \\<IP address of SMB source
server>\source_share \\<IP address of SMB destination
server>\dest_share
xcp verify -ll \\<IP address of SMB source server>\source_share \\<IP
address of SMB destination server>\dest_share
xcp verify -ll \\<IP address of SMB source server>\source_share \\<IP
address of SMB destination server>\dest_share
374 scanned, 373 compared, 373 same, 0 different, 0 missing, 0 errors
Total Time : 3s
STATUS : PASSED
```

### VERIF-Fallback-user <fallback\_user> -Fallback-group <fallback\_group>

使用 -fallback-user 和 -fallback-group 的參數 verify 命令列出來源和目的地上檔案和目錄之間的 ACL 和擁有權差異。

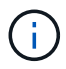

如果您使用 fallback-user 和 fallback-group 若執行複本或同步作業、 NetApp 建議您也 使用 fallback-user 和 fallback-group 驗證作業的參數。

```
語法
```

```
xcp verify -fallback-user <fallback_user> -fallback-group <fallback_group>
\\<IP address of SMB source server>\source_share \\<IP address of SMB
destination server>\dest_share
```

#### 驗證 -nodise-fallback-user <fallback\_user> -fallback-group <fallback\_group>

使用 -noownership, -fallback-user `和 `-fallback-group 的參數 verify 命令列出 ACL 差異、並 略過來源與目的地上檔案與目錄之間的所有權驗證。

語法

```
xcp verify -noownership -fallback-user <fallback_user> -fallback-group
<fallback_group> \\<IP address of SMB source server>\source_share \\<IP
address of SMB destination server>\dest_share
```

#### 驗證 -noacls-fallback-user <fallback\_user> -fallback-group <fallback\_group>

使用 -noacls、 -fallback-user、和 、-fallback-group 的參數 verify 命令可略過 ACL 驗證、並驗證 來源與目的地上檔案與目錄之間的所有權。

```
xcp verify -noacls -fallback-user <fallback_user> -fallback-group
<fallback_group> \\<IP address of SMB source server>\source_share \\<IP
address of SMB destination server>\dest share
```

## 驗證 -root

使用 -root 參數 verify 用於同步根目錄 ACL 的命令。

語法

```
xcp verify -root -fallback-user <fallback_user> -fallback- group
<fallback_group> \\<IP address of SMB source server>\source_share \\<IP
address of SMB destination server>\dest_share
```

顯示範例

```
C:\NetApp\XCP>xcp verify -root -fallback-user "DOMAIN\User" -fallback
-group "DOMAIN\Group" \\<IP address of SMB source server>\source_share
\\<IP address of SMB destination server>\dest_share
xcp verify -l -root -fallback-user "DOMAIN\User" -fallback-group
"DOMAIN\Group" \\<IP address of SMB source server>\source_share \\<IP
address of SMB destination server>\dest_share
7 scanned, 6 compared, 6 same, 0 different, 0 missing, 0 errors
Total Time : 1s
STATUS : PASSED
```

#### 驗證 -lacl -fallback-user <fallback\_user> -fallback- group <fallback\_group>

使用 -onlyacl、 -fallback-user 和 -fallback-group 的參數 verify 僅比較來源與目的地之間的安全 性資訊的命令。

語法

```
xcp verify -onlyacl -preserve-atime -fallback-user <fallback_user>
-fallback- group <fallback_group> \\<IP address of SMB source
server>\source_share \\<IP address of SMB destination server>\dest_share
```

C:\Users\ctladmin\Desktop>xcp verify -onlyacl -preserve-atime -fallback -user "DOMAIN\User" -fallback- group "DOMAIN\Group" -ll \\<source IP address>\source share \\<IP address of SMB destination</pre> server>\dest share scanned, 0 compared, 0 same, 0 different, 0 missing, 0 4,722 errors, 5s 120 compared, 120 same, 0 different, 0 missing, 0 7,142 scanned, errors, 10s 856 compared, 856 same, 0 different, 0 missing, 0 7,142 scanned, errors, 15s 7,142 scanned, 1,374 compared, 1,374 same, 0 different, 0 missing, 0 errors, 20s 7,142 scanned, 2,168 compared, 2,168 same, 0 different, 0 missing, 0 errors, 25s 7,142 scanned, 2,910 compared, 2,910 same, 0 different, 0 missing, 0 errors, 30s 3,629 compared, 3,629 same, 0 different, 0 missing, 7,142 scanned, 0 errors, 35s 7,142 scanned, 4,190 compared, 4,190 same, 0 different, 0 missing, 40s 0 errors, 4,842 compared, 4,842 same, 0 different, 0 missing, 7,142 scanned, 0 errors, 45s 7,142 scanned, 5,622 compared, 5,622 same, 0 different, 0 missing, 0 errors, 50s 6,402 compared, 6,402 same, 0 different, 0 missing, 7,142 scanned, 0 errors, 55s 7,142 scanned, 7,019 compared, 7,019 same, 0 different, 0 missing, 0 errors, 1m0s xcp verify -onlyacl -preserve-atime -fallback-user "DOMAIN\User" -fallback-group "DOMAIN\Group" -ll \\<source\_IP\_address>\source\_share \\<IP address of SMB destination server>\dest share 7,142 scanned, 7,141 compared, 7,141 same, 0 different, 0 missing, 0 errors Total Time : 1m2s STATUS : PASSED

設定

。 configure 命令會設定 SMB 系統、並連線到 PostgreSQL 資料庫執行的系統。

xcp.exe configure

#### 顯示範例

```
C:\NetApp\XCP>xcp.exe configure
Please choose the menu you want to start:
1. Configure xcp.ini file
0. Quit
```

# 傾聽

。 listen 命令會讀取 XCP 二進位檔案並啟動 XCP 服務。

語法

xcp.exe listen

顯示範例

```
c:\NetApp\XCP>xcp.exe listen
* Serving Flask app "xcp_rest_smb_app" (lazy loading)
* Environment: production
WARNING: This is a development server. Do not use it in a production
deployment. Use a production WSGI server instead.
* Debug mode: off
```

#### 版權資訊

Copyright © 2024 NetApp, Inc. 版權所有。台灣印製。非經版權所有人事先書面同意,不得將本受版權保護文件的任何部分以任何形式或任何方法(圖形、電子或機械)重製,包括影印、錄影、錄音或儲存至電子檢索系統中。

由 NetApp 版權資料衍伸之軟體必須遵守下列授權和免責聲明:

此軟體以 NETAPP「原樣」提供,不含任何明示或暗示的擔保,包括但不限於有關適售性或特定目的適用性之 擔保,特此聲明。於任何情況下,就任何已造成或基於任何理論上責任之直接性、間接性、附隨性、特殊性、懲 罰性或衍生性損害(包括但不限於替代商品或服務之採購;使用、資料或利潤上的損失;或企業營運中斷),無 論是在使用此軟體時以任何方式所產生的契約、嚴格責任或侵權行為(包括疏忽或其他)等方面,NetApp 概不 負責,即使已被告知有前述損害存在之可能性亦然。

NetApp 保留隨時變更本文所述之任何產品的權利,恕不另行通知。NetApp 不承擔因使用本文所述之產品而產 生的責任或義務,除非明確經過 NetApp 書面同意。使用或購買此產品並不會在依據任何專利權、商標權或任何 其他 NetApp 智慧財產權的情況下轉讓授權。

本手冊所述之產品受到一項(含)以上的美國專利、國外專利或申請中專利所保障。

有限權利說明:政府機關的使用、複製或公開揭露須受 DFARS 252.227-7013(2014 年 2 月)和 FAR 52.227-19(2007 年 12 月)中的「技術資料權利 - 非商業項目」條款 (b)(3) 小段所述之限制。

此處所含屬於商業產品和 / 或商業服務(如 FAR 2.101 所定義)的資料均為 NetApp, Inc. 所有。根據本協議提供的所有 NetApp 技術資料和電腦軟體皆屬於商業性質,並且完全由私人出資開發。美國政府對於該資料具有非專屬、非轉讓、非轉授權、全球性、有限且不可撤銷的使用權限,僅限於美國政府為傳輸此資料所訂合約所允許之範圍,並基於履行該合約之目的方可使用。除非本文另有規定,否則未經 NetApp Inc. 事前書面許可,不得 逕行使用、揭露、重製、修改、履行或展示該資料。美國政府授予國防部之許可權利,僅適用於 DFARS 條款 252.227-7015(b)(2014 年 2 月)所述權利。

商標資訊

NETAPP、NETAPP 標誌及 http://www.netapp.com/TM 所列之標章均為 NetApp, Inc. 的商標。文中所涉及的所 有其他公司或產品名稱,均為其各自所有者的商標,不得侵犯。